# Miravia WooCommerce Connector by CedCommerce

by CedCommerce Products Documentation

| 1. Overview                                            | . 3 |
|--------------------------------------------------------|-----|
| 2. Onboarding                                          | . 3 |
| 3. Connect Miravia store with Connector by CedCommerce | . 4 |
| 3.1. Connect                                           | . 4 |
| 3.2. Attribute Mapping                                 | . 5 |
| 3.3. Default Configuration                             | . 6 |
| 4. Dashboard                                           | . 8 |
| 5. Profile                                             | . 9 |
| 5.1. Create Profile                                    | . 9 |
| 5.2. Edit Profile                                      | 13  |
| 6. Product                                             | 14  |
| 6.1. Product Status                                    | 15  |
| 6.2. Search/ Filter product                            | 18  |
| 6.3. How to View/ Edit product details?                | 18  |
| 7. Order                                               | 19  |
| 8. Configuration                                       | 21  |
| 9. Activities                                          | 23  |
| 10. Pricing                                            | 23  |
| 10.1. Add-on Plan                                      | 36  |
| 11. My Account                                         | 40  |

# 1. Overview

The Miravia WooCommerce Connector by CedCommerce connects your WooCommerce Store with the Miravia marketplace. This module creates a channel facilitating the synchronization of product inventory and product details and helps the store admin manage the product inventory, shipping, and orders from the WooCommerce store itself. This Miravia WooCommerce Connector uses the Miravia API to integrate the WooCommerce store with the Miravia marketplace.

This connector simplifies listing your products and integrates with Miravia Marketplace. Also, when a sale happens, it automatically syncs inventory and avoids overselling with the support of a threshold inventory limit. With this app, you can sync orders, fulfillments, and inventory levels across WooCommerce and Miravia, enabling operational efficiency. CedCommerce's connector simplifies selling on Miravia from the WooCommerce store.

# Key Features Of The App

- Automated Listings: Automate catalog listings in bulk with just a few clicks. Sync products with your WooCommerce store and list on Miravia Marketplace automatically. So, whenever you add a new product to the eCommerce store, it will be uploaded on Miravia too.
- Product Feed Management: Filter, enrich, and optimize product data to sell products on Miravia Marketplace in a seamless way. Feed management enables you to add additional data to your descriptions so you can enrich product information and use a rule-based system to filter products easily.
- **Real-Time Synchronization:** Sync essential product information such as price, inventory, and product details in near real-time between your WooCommerce store and Miravia Shop.
- **Profile-Based Product Management:** Our app simplifies your product management. Create the profiles and group your products into them, and accordingly, you can manage them all at once with the selected template and rules.
- Advance Order Management: Receive Miravia orders directly in your eCommerce store. Track, manage, and fulfill all the orders and get their status synced in near real-time.

# 2. Onboarding

### {Note: Make sure the IP address: 3.22.191.139 is not blocked on your website.}

First of all, you need to install the Miravia connector. By clicking on CedCommerce> Miravia.

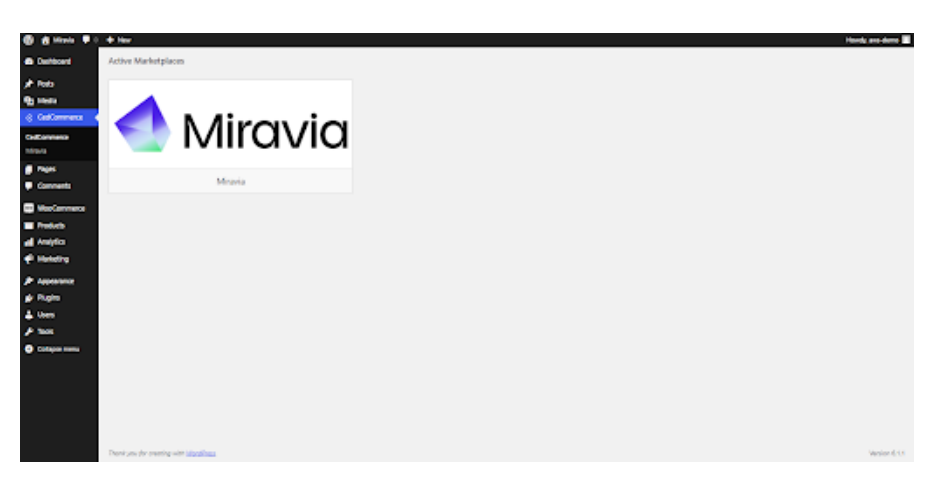

Authorize "Miravia connector" to connect to your WooCommerce Store.

| Woo co                                                                                                    | DMMERCE                                                                      |
|----------------------------------------------------------------------------------------------------|------------------------------------------------------------------------------|
| Miravia Integration by CedCo<br>to your store<br>This will give "Miravia Integration by CedCo<br>it to:<br>• Create webhooks<br>• View and manage orders and sales repor<br>• View and manage products | mmerce would like to connect<br>commerce" Read/Write access which will allow |
| Logged in as aws-demo                                                                                                    | Logout                                                                       |

# 3. Connect Miravia store with Connector by CedCommerce

Now connect your WooCommerce store with Miravia. You can do so by following 3 simple steps, but before that, go to Dashboard:

- Connect(https://docs.cedcommerce.com/woocommerce/miravia-woocommerce-connectorcedcommerce/?section=connect12345t64)
- Attribute Mapping(https://docs.cedcommerce.com/woocommerce/miravia-woocommerce-connector-cedcommerce/?section=attribute-mapping098664)
- Default Configuration(https://docs.cedcommerce.com/woocommerce/miravia-woocommerce-connectorcedcommerce/?section=default-configuration756937)

# 3.1. Connect

Connect your Miravia account with the connector; when you click on connect button, you will be redirected to the "Miravia seller center."

| 🕲 🖞 maa 🕴 :                                                                                                    | + teu Kon                                | y mesona 🔳 |
|----------------------------------------------------------------------------------------------------|------------------------------------------|------------|
| Contenant                                                                                                    |                                          |            |
| 📌 Roda                                                                                                    |                                          |            |
| States and the second second s |                                          |            |
| Gallonners<br>Mhaile                                                                                                    | STEP V3                                  |            |
| <ul> <li>Pagas</li> <li>Commento</li> </ul>                                                                                                    | Connect Account                          |            |
| Weiterneter                                                                                                    | Please Connect with your Miravia account |            |
| <ul> <li>Antoino</li> </ul>                                                                                                    | COMMECT                                  |            |
| () Inverse                                                                                                    | _                                        |            |
| 🖈 Appendix                                                                                                    |                                          |            |
| p Rate                                                                                                    |                                          |            |
| A lost                                                                                                    |                                          |            |
| <ul> <li>Cotapos menu</li> </ul>                                                                                                    |                                          |            |
|                                                                                                    |                                          |            |
|                                                                                                    |                                          |            |
|                                                                                                    |                                          |            |
|                                                                                                    |                                          |            |
|                                                                                                    |                                          |            |

| < Miravia |                                                                                                    |                                      |               |                                                                                                    | A |
|-----------|----------------------------------------------------------------------------------------------------|--------------------------------------|---------------|----------------------------------------------------------------------------------------------------|---|
|           |                                                                                                    |                                      |               |                                                                                                    |   |
|           | Sign in and authorize permission                                                                                                    |                                      |               |                                                                                                    |   |
|           | ₿<br>(compact)                                                                                                    | ⊘                                    |               |                                                                                                    |   |
|           | Authorize Miravia Con                                                                                                    | nector By CedComm                    | nerce         |                                                                                                    |   |
|           | Miravia Connector By CedCommerce is requesting permission for<br>following functions:                                                                                                    |                                      |               |                                                                                                    |   |
|           | Read brands, categories, and attributes information from<br>Miravia system     Get your transaction statements and fee details in a specified<br>period     Create, manage, and remove your products on Miravia<br>marketplace     Draw read and arrays with the Terms & Conditions | Country *<br>Account *<br>Password * | Please Select | <ul> <li></li> <li></li> <li><th></th></li></ul> |   |
|           | I have read and agree with the Terms & Conditions                                                                                                    |                                      | Autnonze      |                                                                                                    |   |
|           |                                                                                                    |                                      |               |                                                                                                    |   |

Choose your country & log in to your Miravia account with your credentials.

Grant access to the "Miravia connector by CedCommerce" app to access & update your Miravia store.

# 3.2. Attribute Mapping

Once you have successfully connected the connector with Miravia, next, you need to map your product category listed on WooCommerce with Miravia. Doing so will enhance the visibility of your product catalog for buyers across your Miravia store. To do so, you need to –

• Select a Product Category from the drop-down menu.

| A Minute      + New               |                                                                                                    |           | teela ana darra 🔳 🕈 |
|-----------------------------------|----------------------------------------------------------------------------------------------------|-----------|---------------------|
| jir fods<br>€g steda              |                                                                                                    |           |                     |
| © CelConneca d<br>CelConneca      | STEP 2/3                                                                                                    | •••       |                     |
| Nitracia<br>@ Pages<br>@ Comments | Comparts/dolone 11Your Minudo account is connected successfully. Now select product category<br>and complete attribute mapping to proceed further. | Halp Rove |                     |
| MacConnerce<br>Products           | Select Miravia Product Category*                                                                                                    |           |                     |
| al Angles<br>thereing             | 3493                                                                                                    |           |                     |
| JP Apparato<br>gi Pagin           |                                                                                                    |           |                     |
| ▲ Lien<br>/ Tech                  |                                                                                                    |           |                     |
|                                   |                                                                                                    |           |                     |
|                                   |                                                                                                    |           |                     |
|                                   |                                                                                                    |           | 9                   |

• Firstly map Mandatory/ Required Attributes, i.e., product weight, length, height & width.

| 0 <u>- Hote</u> - 1 + Hen |                                                                                                    |                                    |             | Houds and dama |
|---------------------------|----------------------------------------------------------------------------------------------------|------------------------------------|-------------|----------------|
| 2                         | Comparisolations I Visur Miravia annund is connected successfully. New se<br>attribute mapping to proceed further. | inci product category and complete | B Help Zeee |                |
| 4                         | Select Miravia Product Category*                                                                                   |                                    |             |                |
| M                         | Beauty + Herris Care + Don Care + Tuners & Histo                                                                   |                                    | v)          |                |
| -                         | Tanady e March Care e Gore Care e Tarara E Mara                                                                    |                                    |             |                |
| 2                         | Select Attribute mapping                                                                                           |                                    |             |                |
| 2                         | Required Attributes                                                                                                |                                    | Θ           |                |
| 1                         | Darwined Advisories                                                                                                |                                    |             |                |
| <b>1</b>                  | EAN Code                                                                                                    |                                    |             |                |
| •                         | Map Type                                                                                                    | Standard WooCommerce Attributes    |             |                |
|                           | Attribute                                                                                                    | 6AM                                | v .         |                |
|                           | O there                                                                                                    |                                    |             |                |
|                           | Mag Type                                                                                                    | Standard WooCommerce Attributes    |             |                |
|                           | ADI/DUH                                                                                                    | v Bard                             | v           |                |
|                           |                                                                                                    |                                    |             |                |
|                           | Package Weight                                                                                                    |                                    |             |                |
|                           | Нар Турн                                                                                                    | Standard WooCommerce Attributes    |             |                |

- Now set Variation Attribute, i.e., color and specification.
- Thirdly, set **Recommended Attributes**, which are not mandatory but will help your product rank better on the Miravia store and help buyers get a better understanding of the product.

# 3.3. Default Configuration

Once the profile data is saved successfully, proceed with the default configuration.

| Miravia & CED<br>COMMERCE          |                                                                                                    |                                                                                                    |                                                                                           | Raise Ticket                                        |
|------------------------------------|----------------------------------------------------------------------------------------------------|----------------------------------------------------------------------------------------------------|-------------------------------------------------------------------------------------------|-----------------------------------------------------|
| Dashboard     Profile     Products | Configuration<br><u>General</u> Advanced Mapping Advance Sync                                                                  |                                                                                                    |                                                                                           | Guide                                               |
| _                                  | Miravia Settings                                                                                                    | Title Optimization                                                                                             |                                                                                           |                                                     |
| Orders                             | Select your preferred product setting for Miravia marketplace. Create, upload and delete products<br>automatically on Miravia. | Title 🗸                                                                                                    | SKU 🗸                                                                                     | None 🗸                                              |
| Onfiguration                       |                                                                                                    | None 🗸                                                                                                    | None                                                                                      | topper                                              |
| ▲ Activities                       |                                                                                                    | <title> <sku> topper<br/>Title will be set on Miravia according to the above ru</sku></title>                  | les. If nothing is selected, the WooCommerce produc                                       | t title will be used.                               |
| \$ Pricing                         |                                                                                                    | Custom Price Rule                                                                                              |                                                                                           |                                                     |
| My Account                         |                                                                                                    | None                                                                                                    |                                                                                           | ~                                                   |
| H                                  |                                                                                                    | Customize(Increase or decrease) product prices on                                                              | Miravia by setting a custom price rule.                                                   |                                                     |
| 0.00                               |                                                                                                    | Disable Special Price                                                                                          |                                                                                           |                                                     |
| () FAUS                            |                                                                                                    | Disable                                                                                                    |                                                                                           | ×                                                   |
|                                    |                                                                                                    | If you have provided a sale price on woocommerc                                                                | e out want to list products on Miravia at the actual pri                                  | ce and not the sale price, enable this option.      |
|                                    |                                                                                                    | Enable                                                                                                    |                                                                                           | ~                                                   |
|                                    |                                                                                                    | Enable to allow automatic sync between WooComm                                                                 | erce and Miravia; any product update on WooComme                                          | rce will also be reflected on Miravia in real-time. |
|                                    |                                                                                                    | Product Auto Upload Variations                                                                                 |                                                                                           |                                                     |
|                                    |                                                                                                    | Enable                                                                                                    |                                                                                           | ~                                                   |
|                                    |                                                                                                    | Enable to automatically upload variation(s) product of                                                         | on Miravia when a new variation is added to the alrea                                     | dy uploaded variant product.                        |
|                                    |                                                                                                    | Product Auto Upload If Type Changed                                                                            |                                                                                           |                                                     |
|                                    |                                                                                                    | Enable                                                                                                    |                                                                                           | ~                                                   |
|                                    |                                                                                                    | Enable to automatically upload product on Miravia w<br>product type will lead to the deletion of that "Previou | hen a Live simple product is changed to a variation p<br>is Simple product" from Miravia. | roduct on the App. Please note that changing        |
|                                    |                                                                                                    | Product Auto Create                                                                                            |                                                                                           |                                                     |
|                                    |                                                                                                    | Enable                                                                                                    |                                                                                           | ~                                                   |
|                                    |                                                                                                    | Enable to automatically upload products on Miravia                                                             | when product(s) are added to the WooCommerce sto                                          | re                                                  |
|                                    |                                                                                                    | Product Auto Delete                                                                                            |                                                                                           |                                                     |

| Miravia & CED |                                                                                                   | Raise Ticket                                                                                                    | 8     |   |
|---------------|---------------------------------------------------------------------------------------------------|----------------------------------------------------------------------------------------------------|-------|---|
| Dashboard     | Miravia Settings                                                                                  | Product Auto Delete                                                                                                    |       |   |
| Cashodard     | Select your preferred product setting for Miravia marketplace. Create, upload and delete products | Enable                                                                                                    | ~     |   |
| Profile       | automatically on Miravia.                                                                         | Enable to automatically delete product(s) from Miravia when it is deleted from WooCommerce store.                                                                                  |       |   |
| Products      |                                                                                                   | Threshold Inventory                                                                                                    |       |   |
|               |                                                                                                   | 2                                                                                                    |       |   |
| Orders        |                                                                                                   | Specify a minimum inventory limit, which, when reached, marks the product as "Sold Out" on Miravia Marketplace, thus saving from overselling.                                      |       |   |
| Configuration |                                                                                                   | Currency Conversion                                                                                                    |       |   |
|               |                                                                                                   | 1                                                                                                    | G     |   |
| Activities    |                                                                                                   | 1 INR = 1 EURO                                                                                                    |       |   |
| \$ Pricing    |                                                                                                   | Customer Email in Order                                                                                                    |       |   |
|               |                                                                                                   | Enable                                                                                                    | ~     |   |
| A My Account  |                                                                                                   | If enabled, we will send the Customer Email in Order. In case of disable buyerid@miraiva.es will be sent as email, Or enter a custom value to be sent as en                        | nail. |   |
|               |                                                                                                   | Remove Miravia Discount From Orders                                                                                                    |       |   |
| ⑦ FAQs        |                                                                                                   | Enable                                                                                                    | ~     |   |
|               |                                                                                                   | If enabled, we will not send the Miravia Platform Discount.                                                                                                    |       | 1 |
|               |                                                                                                   | Sync Order                                                                                                    |       |   |
|               |                                                                                                   | Enable                                                                                                    | ~     |   |
|               |                                                                                                   | If enabled, we will sync orders automatically.                                                                                                    |       |   |
|               |                                                                                                   | Remove Shipping Cost                                                                                                    |       |   |
|               |                                                                                                   | Enable                                                                                                    | ~     |   |
|               |                                                                                                   | If enabled, shipping costs will not be added to the orders.                                                                                                    |       |   |
|               |                                                                                                   | Custom sync setting<br>If you edit any field in the connector app and want to update it on Miravia, enable this. Disabiling it will sync Shopify product information with Miravia. |       |   |
|               |                                                                                                   | 🕑 Title 🕑 Description 🕑 Price 🕑 Weight 🕑 Image                                                                                                    |       |   |
|               |                                                                                                   | Attribute Sync Settings<br>This setting will allow you to sync attribute during product update on Miravia, if unchecked that attribute will not be synced on Miravia.              |       |   |
|               |                                                                                                   | Z Title Description Z Price Z Stock Z Image                                                                                                    | Ø     |   |

- **Title Optimization:** You can set product title rules here and before listing products on Miravia, the title is optimized accordingly.
- **Custom Price Rule:** You can set price rules for selling on Miravia. For example, a 10% increase in price rule will lead to a 10% hike in the price of the product when listed on Miravia.
- **Disable Special Price:** If you have provided a "sale price" on WooCommerce but want to list products on Miravia at the actual price and not the sale price, enable this option.
- **Product Auto Update:** Enable automatic sync between WooCommerce and Miravia; any product update on WooCommerce will also be reflected on Miravia in real-time.
- **Product Auto Upload Variations:** Enable to automatically upload variation(s) product on Miravia when a new variation is added to the already uploaded variant product.
- **Product Auto Upload If Type Changed:** Enable to automatically upload product on Miravia when a Live simple product is changed to a variation product on the App. Please note that changing the product type will lead to deleting that "Previous Simple product" from Miravia.
- **Product Auto Create:** Enable to automatically upload products on Miravia when the product(s) are added to the WooCommerce store
- **Product Auto Delete:** Any product deleted in the WooCommerce store will also be reflected in the connector app.
- **Threshold Inventory:** Set minimum inventory level, after reaching which product will reflect "Out Of Stock" status. This prevents you from overselling.
- Customer Email in Order: If enabled, the app will send the Customer Email in Order. In case of disabling buyerid@miraiva.es will be sent as email, Or enter a custom value to be sent as email.
- Remove Miravia Discount From Orders: If enabled, the app will not send the Miravia Platform Discount.
- Sync Order: If enabled, the app will sync orders automatically.
- Remove Shipping Cost: Shipping costs will not be added to the orders if enabled.
- **Custom sync setting:** If you edit any field in the connector app and want to update it on Miravia, enable this. Disabling it will sync Shopify product information with Miravia.
- Attribute Sync Settings: This setting will allow you to sync attributes during product updates on Miravia, if unchecked that attribute will not be synced on Miravia.

After selecting your options, save and proceed.

# 4. Dashboard

The dashboard provides a comprehensive view of your store and helps you analyze the sales. It shows basic information about your stores, like products and statuses, orders and stages, ongoing and completed activities, and much more. It also provides you with gross sale information made over a period of time, etc.

|                                                     |                                                                                                 |                                        |                |          | Rai                                                                                               | ise Ticket                           |
|-----------------------------------------------------|-------------------------------------------------------------------------------------------------|----------------------------------------|----------------|----------|---------------------------------------------------------------------------------------------------|--------------------------------------|
| Dashboard                                           | Dashboard                                                                                       |                                        |                |          |                                                                                                   | 🕞 Refresh Dashboard                  |
| Profile                                             | Products                                                                                        | View All                               | Orders         | View All | Pricing Plan                                                                                      | View Plan                            |
| Configuration  Ar Activities  Pricing  Note Account | 255     Live       0     InActive       446     Not Uploaded       0     Not Ready              |                                        | No Order Found |          | Please subscribe to a plan to resume<br>there is currently no active plan asso<br>account.        | order syncing as<br>ciated with your |
| My Account                                          | Frequently Asked Questions                                                                      |                                        |                | View All | Ongoing Activities                                                                                | View All                             |
| ⑦ FAQs                                              | <ul> <li>How would I transfer my products</li> <li>How can I import my product to th</li> </ul> | from one profile to another?<br>e app? |                |          | zz                                                                                                |                                      |
|                                                     | ✓ How can I stop over selling/ gettin                                                           | g orders for 0 stock products?         |                |          | No Ongoing Activities Ava                                                                         | ilable                               |
|                                                     | ✓ Does this app automatically create                                                            | e Miravia orders in my WooComm         | erce Store ?   |          | Completed Activities                                                                              | View All                             |
|                                                     |                                                                                                 |                                        |                |          | Product status sync from Miravia to inter<br>completed successfully.<br>2024-02-02T16:40:55+05:30 | gration app                          |
|                                                     |                                                                                                 |                                        |                |          | 265 Variable products imported success<br>WooCommerce. 2024-02-01T15:13:42+05:30                  | sfully from                          |

### Product

This section provides you an ease to access all the statuses related to your product stages. All product stages i.e. "Live," "Inactive, "Not uploaded," & Not ready, are visible. Here you can check and track all product status.

- Live: These number of products are live and listed on Miravia Marketplace.
- Inactive: If the product is not in stock, it shows inactive status.
- Not Uploaded: Total number of products imported to the connector app from the WooCommerce store but not yet uploaded to the Miravia store.
- Not Ready: These products have some data missing, which is required to upload the product to Miravia Marketplace.

#### Order

With this part of the dashboard, you can track the status of orders, i.e., awaiting shipment, completed order, cancelled order & errors in the order.

### Activity

Here, all the ongoing & completed activities are listed. You can keep an eye on all the activities that are happening in the connector, for example, product uploading, order fulfillment, etc.

#### **Gross Sales**

This is a graphical representation of your gross sale made during a specified period of time. You can filter the data

based on a weekly, monthly & yearly basis.

# 5. Profile

Product profiling is a means of categorizing similar products under a single category. This enables sellers to modify/edit all products under that profile in one go. With the help of Profiling, you can apply a certain set of rules and customization to your products. Profiling helps you to manage your bulk products to be category-mapped and attribute-mapped all at once. Such that in the future, if any product of the same product type or vendor (or following any condition(s) that you have set in Profile) is added, it automatically gets mapped in the respective profile.

| 🔕 🖞 Maria 🛡 🖯                                    | + Nor |                                  |                                                            |              |                           | Handy, wa-dona 🔳    |
|--------------------------------------------------|-------|----------------------------------|------------------------------------------------------------|--------------|---------------------------|---------------------|
| Debleard                                         | 8     |                                  |                                                            |              | Rabe Ticket 💻 🖬 http      | ss.//wooderno.cedea |
| 🖈 hala                                           | -     |                                  |                                                            |              |                           |                     |
| 93 Martin                                        | ŵ     | Profile                          |                                                            |              | Create                    | Paulie B Galde      |
| CodCommence                                      | 0     |                                  |                                                            |              |                           |                     |
| GelCarrentos                                     | *     |                                  |                                                            |              |                           |                     |
| Mrana                                            |       | Q bearsh profile                 |                                                            |              | items Per Page 10 🗸 <     | 1 of 1 >            |
| Ages                                             | 0     |                                  |                                                            |              |                           |                     |
| Comments                                         |       | Showing 1 to 3 out of 3 Profiles |                                                            |              |                           |                     |
| MacCommune                                       | 0     | Name                             | Category                                                   | Pulo(t)      | Total Product(s) Affected | Action(s)           |
| <ul> <li>Nuclease</li> <li>Automation</li> </ul> | 4     | Default                          | Men's Shees and Clothing > Men Clothing > Pants > Chinos   | All Products | 834                       |                     |
| and a second second                              | ~     |                                  |                                                            |              |                           |                     |
| · ·····                                          |       | 112                              | Boauty > Beauty Tools > Body Silenving & Decivic Massagers | View Bulle   | 12                        |                     |
| P Represent                                      | 0     | 9993                             | Boauty - Men's Care - Skin Care - Tonors & Miata           | View Rale    | 1                         |                     |
| 🖈 taok                                           |       |                                  |                                                            |              |                           |                     |
| Collagorements                                   |       |                                  |                                                            |              |                           |                     |
|                                                  |       |                                  |                                                            |              |                           |                     |
|                                                  |       |                                  |                                                            |              |                           |                     |
|                                                  |       |                                  |                                                            |              |                           |                     |

### To manage product profile:

First, go to the "Profile section."

There are two functions that you can perform:

- Create profile
- Edit Profile

# 5.1. Create Profile

- 1. Go to Profile > Create a profile
- 2. Fill in all details, like set a unique profile name, so it's easily identifiable.

| Miravia & CED<br>COMMERCE |                                                                                                    |                           |                  |        | Raise Ticket        | م    |
|---------------------------|----------------------------------------------------------------------------------------------------|---------------------------|------------------|--------|---------------------|------|
| Dashboard                 | < Profile                                                                                                    |                           |                  |        | 🗎 Guide Discard Sa  | Save |
| Profile                   |                                                                                                    |                           |                  |        |                     | _    |
| Products                  | Profile Name *<br>Keep a unique profile name that describes the profile. ( Maximum limit : 80 characters )                                            | Enter Unique Profile Name |                  |        |                     |      |
| Orders                    | Assign Products to the Profile *                                                                                                    | Rule Group                |                  |        |                     |      |
| Onfiguration              | Create Rule Group(s) (query) to fetch a particular set of the product(s) in the current                                                               | OVERRIDE EXISTING PRODUCT |                  |        |                     |      |
| ✤ Activities              | Note:<br>• Select <b>Any Condition</b> to filter the product(s) fulfilling any of the conditions                                                      | Product Must Match :      | O All Conditions |        |                     |      |
| \$ Pricing                | created                                                                                                    | Category                  | ×                | Equals | ~                   | ~    |
| My Account                | Select An Condition to liner the product(s) furning all the conditions created.     Add More to add multiple conditions in the Rule Group.            | Select                    |                  |        | ~                   | ~    |
|                           | <ul> <li>Run Query to filter the number of the product(s) on the basis of the Rule<br/>Group(s) created.</li> </ul>                                   |                           |                  |        | Run Query Add More  | re   |
| ⑦ FAQs                    |                                                                                                    |                           |                  |        |                     |      |
|                           | Select Miravia Product Category *                                                                                                    | Select                    |                  |        | ~                   | ~    |
|                           | Note- You'll map WooCommerce attributes with Miravia attributes based on your                                                                         |                           |                  |        |                     |      |
|                           | selected category.  To find the product category of your choice, enter the first three characters to                                                  |                           |                  |        |                     |      |
|                           | search that category.                                                                                                    |                           |                  |        |                     |      |
|                           | If you change the Product Category,kindly have a look on Required Attributes     Rease note the product filtered will be assigned the chosen category |                           |                  |        |                     |      |
|                           | <ul> <li>riesse note die product intered win be assigned die chosen category.</li> </ul>                                                              |                           |                  |        |                     |      |
|                           | Title SEO Optimization                                                                                                    | Title                     | None             | ~      | None                | ~    |
|                           | The title will be set on Miravia according to the above rules to improve the rank of the                                                              |                           |                  |        |                     |      |
|                           | used.                                                                                                    | None V                    | None             | ~      | Enter Title Keyword |      |

3. Further, you need to select & set "Rule Group" to fetch data from a similar set of products.

- **Product Match:** The rule is based on **ANY** and **ALL** conditions that define whether you want all the selected conditions to be fulfilled or any of them to be true.
- Filter & fetch products based on product type, attribute set, name, or category.
- Now select the value from equals and not equal.
- Once you have entered all values, click on "Run Query". A list of all products containing the mentioned value will be fetched & displayed.

| Assign Products to the Profile *                                                                                    | Rule Group                                               |          |                    |
|----------------------------------------------------------------------------------------------------|----------------------------------------------------------|----------|--------------------|
| Create Rule Group(s) (query) to fetch a particular set of the product(s) in the current profile.                    | OVERRIDE EXISTING PRODUCT                                |          |                    |
| Note:<br>• Select Any Condition to filter the product(s) fulfilling any of the conditions                           | Product Must Match :      Any Condition      All Conditi | ons      |                    |
| created.                                                                                                    | Category                                                 | ✓ Equals | ~                  |
| Select All Condition to filter the product(s) fulfilling all the conditions created.                                |                                                          |          |                    |
| Add More to add multiple conditions in the Rule Group.                                                              | Select                                                   |          | ~                  |
| <ul> <li>Run Query to filter the number of the product(s) on the basis of the Rule<br/>Group(s) created.</li> </ul> |                                                          |          | Run Query Add More |

#### 4. Now select the product category for the product.

| Select Miravia Product Category *<br>Select the Category that best defines your product(s)                                     | Select | ~ |
|----------------------------------------------------------------------------------------------------|--------|---|
| Note- You'll map WooCommerce attributes with Miravia attributes based on your selected category.                               |        |   |
| <ul> <li>To find the product category of your choice, enter the first three characters to<br/>search that category.</li> </ul> |        |   |
| <ul> <li>If you change the Product Category, kindly have a look on Required Attributes</li> </ul>                              |        |   |
| <ul> <li>Please note the product filtered will be assigned the chosen category.</li> </ul>                                     |        |   |
|                                                                                                    |        |   |

- 5. Map WooCommerce Attribute with Miravia attribute.
  - First, map mandatory/ required attributes, i.e., EAN code, brand mapping attribute, product weight, length, height & width.

|              |                                                                                                    |                             | Raise Ticket                    |
|--------------|----------------------------------------------------------------------------------------------------|-----------------------------|---------------------------------|
| Dashboard    | Map Miravia product attributes<br>Required Attributes *                                                             | Required Attributes         | ^                               |
| Profile      | These product attributes are mandatory to list products on Miravia, map the correct                                 | Miravia Standard Attributes |                                 |
| Products     | must be filled out before saving the profile.                                                                       | Sean Code •                 |                                 |
|              | Note-Total dimension (Length + Height + Width) should be less than 300.                                             | Мар Туре                    | Standard WooCommerce Attributes |
| U Orders     | Variation Attributes                                                                                                | Attribute                   | Barcode                         |
| Onfiguration | It helps to map the "Miravia Variation Attribute with App Variation Attributes, associated<br>with variant Product. | Brand •                     |                                 |
| A Activities | Note-You can skip the variation attribute if your products do not have variants.                                    | Мар Туре                    | Standard WooCommerce Attributes |
| • ////////   | Recommended Attributes                                                                                              | Attribute 🗸                 | Brand 🗸                         |
| \$ Pricing   | Recommended attributes are not mandatory but help shoppers get more information<br>about the product.               | Package Weight *            |                                 |
| A My Account | Note-Mapping recommended attributes is not mandatory.                                                               | Мар Туре                    | Standard WooCommerce Attributes |
|              |                                                                                                    | Attribute 🗸                 | Weight 🗸                        |
| ⑦ FAQs       |                                                                                                    | Package Length *            |                                 |
|              |                                                                                                    | Мар Туре                    | Standard WooCommerce Attributes |
|              |                                                                                                    | Attribute 🗸                 | Length V                        |
|              |                                                                                                    | Package Width •             |                                 |
|              |                                                                                                    | Мар Туре                    | Standard WooCommerce Attributes |
|              |                                                                                                    | Attribute 🗸                 | Width 🗸                         |
|              |                                                                                                    | Package Height *            |                                 |
|              |                                                                                                    | Мар Туре                    | Standard WooCommerce Attributes |
|              |                                                                                                    | Attribute 🗸                 | Height                          |
|              |                                                                                                    | Delivery By Seller •        |                                 |
|              |                                                                                                    | No                          | × _                             |
|              |                                                                                                    |                             | 6)                              |

EAN Code: EAN code is a 13-digit bar code used to identify each product in an eCommerce store.

You must map the WooCommerce attribute (that contains the value of the EAN code) with Miravia.

For example, if an attribute is named "GSTIN" in the WooCommerceStore, you can map it with an EAN code attribute in the app.

**Brand Mapping:** With brand mapping, merchants have the option to map the WooCommerce store brand with Miravia Brand. For example, if the attribute named "XYZ" has the value 'brands name" on WooCommerce, you can map it with Miravia. You can choose the attribute from the drop menu, just remember to select attributes whose value should be that of Brand on Miravia.

(Note: The brand value entered in your WooCommerce store must be supported by Miravia.)

• Now Map product variant attribute, i.e., size & color.

### Miravia WooCommerce Connector by CedCommerce

| Miravia & CED<br>COMHERCE |                                                                                                    |                             |                                 | Raise Ticket |
|---------------------------|----------------------------------------------------------------------------------------------------|-----------------------------|---------------------------------|--------------|
|                           | In you change the Product Category, kindly have a look on Required Attributes                                                                                                    |                             |                                 |              |
| Dashboard                 | Please note the product intered will be assigned the chosen category.                                                                                                    |                             |                                 |              |
| Profile                   |                                                                                                    |                             |                                 |              |
| Products                  | Map Miravia product attributes<br>Required Attributes *                                                                                                    | Required Attributes         |                                 | ~            |
| Orders                    | These product attributes are mandatory to list products on Miravia, map the correct<br>Woocommerce attribute with the app. The required attribute indicates that these fields<br>must be filed at the fore notice the two files. | Variation Attributes        |                                 | ^            |
| Configuration             | must be miled out before saving the prome.<br>Note-Total dimension (Length + Height + Width) should be less than 300.                                                                                                    | Miravia Standard Attributes |                                 |              |
| ▲ Activities              | Variation Attributes                                                                                                    | Size                        |                                 |              |
|                           | It helps to map the "Miravia Variation Attribute with App Variation Attributes, associated<br>with variant Product.                                                                                                    | Мар уре                     | Standard WooCommerce Attributes |              |
| + Pricing                 | Note-You can skip the variation attribute if your products do not have variants.                                                                                                    | Attribute                   | Select                          | ~            |
| A My Account              | Recommended Attributes                                                                                                    | Color Family                |                                 |              |
|                           | Recommended attributes are not mandatory but help shoppers get more information                                                                                                    | Мар уре                     | Standard WooCommerce Attributes |              |
| ⑦ FAQs                    | about the product.                                                                                                    | Attribute                   | Select                          | ~            |
|                           | Note-Mapping recommended attributes is not mandatory.                                                                                                    |                             |                                 |              |
|                           |                                                                                                    | Recommended Attributes      |                                 | ~            |

For size or color mapping, choose an attribute from the drop-down menu and click on "Option Mapping."

A pop-up will appear where you can choose a particular Miravia size with WooCommerce Size. For example, you can map M of WooCommerce with M or S of Miravia. And same follows for the color family too.

|                                                                                                    | Raise Ticket                                                                                                    |
|----------------------------------------------------------------------------------------------------|----------------------------------------------------------------------------------------------------|
| Dashboard                                                                                                    | seerch state category.  If you change the Product Category, kindly have a look on Required Attributes  Please note the product filtered will be assigned the chosen category.                                                                                                    |
| <ul> <li>Products</li> <li>Orders</li> <li>Configuration</li> <li>Activities</li> <li>Pricing</li> <li>My Account</li> <li>FAQs</li> </ul> | Map Miravia product attributes   Required Attributes   These product attributes are mandatory to list in the spon factor aswing the profile.   Map Miravia attributes are mandatory to list in the spon factor aswing the profile.   Map Miravia attributes are mandatory to list in the spon factor aswing the profile.   Map Miravia attributes are mandatory to list in the spon factor aswing the profile.   Map Miravia attributes are mandatory to list in the spon factor aswing the profile.   Map Miravia Miravia Attributes   Map Miravia Miravia |
|                                                                                                    | Title SEO Optimization     Title     None     None       The title will be set on Miravia according to the above rules to improve the rank of the product on the Miravia marketplace. If nothing is selected, the App product title will be used.     None     None     Image: Control of the above rules to improve the rank of the product title will be used.       Custom Price Rule     None     V                                                                                                    |

• Thirdly, set recommended attributes, which are not mandatory but will help your product rank better on Miravia.

| Miravia 🔇 💷  |                                                                                                    | Ri                                | aise Ticket |
|--------------|----------------------------------------------------------------------------------------------------|-----------------------------------|-------------|
| Dashboard    | Map Miravia product attributes<br>Required Attributes *                                                             | Recommended Attributes            | ^           |
| Profile      | These product attributes are mandatory to list products on Miravia, map the correct                                 | Miravia Standard Attributes       |             |
| Products     | must be filled out before saving the profile.                                                                       | SG Labels                         |             |
|              | Note-Total dimension (Length + Height + Width) should be less than 300.                                             | Select                            | ~           |
| U Orders     | Variation Attributes                                                                                                | C Low Stock Alert                 |             |
| Onfiguration | it heips to map the "Miravia variation attribute with app variation attributes, associated<br>with variant Product. | Fixed                             |             |
| Activities   | Note-You can skip the variation attribute if your products do not have variants.                                    |                                   |             |
| t picks      | Recommended Attributes                                                                                              | Skin Concern                      |             |
| ⇒ Pricing    | Recommended attributes are not mandatory but help shoppers get more information<br>about the product.               | Predefined V Select               | ¥           |
| A My Account | Note-Mapping recommended attributes is not mandatory.                                                               | Additional Attributes             |             |
|              |                                                                                                    | Enter Additional Attributes Value |             |
| PAQs         |                                                                                                    | Skin Type                         |             |
|              |                                                                                                    | Predefined V Select               | ~           |
|              |                                                                                                    | Delivery Option Economy           |             |
|              |                                                                                                    | Select                            | ~           |
|              |                                                                                                    | C Hazmat                          |             |
|              |                                                                                                    | Select                            | ~           |
|              |                                                                                                    | Dalivory Oatian Everage           |             |
|              |                                                                                                    | Delivery Option Express           |             |
|              |                                                                                                    | Select                            | ¥           |
|              |                                                                                                    | Package Content                   |             |
|              |                                                                                                    | Enter Package Content Value       | 8           |

Note: Variation and recommended attributes may differ from category to category.

6. **Now,** choose the product title for listing products on Miravia.

| Title SEO Optimization                                                                             | Title | ~ | None   | None                |
|----------------------------------------------------------------------------------------------------|-------|---|--------|---------------------|
| The title will be set on Miravia according to the above rules to improve the rank of the           |       |   |        |                     |
| product on the Miravia marketplace. If nothing is selected, the App product title will be<br>used. | None  | ~ | None 🗸 | Enter Title Keyword |
|                                                                                                    |       |   |        |                     |

**7. Lastly, set the price rule** for the products falling under this profile. For example, if you want an increase of 10% in all products of this profile, choose percentage increment & then write 10%. Under the price rule, you can set a fixed percentage or multiply the price rule.

| Custom Price Rule                                                                            | None | ~ |
|----------------------------------------------------------------------------------------------|------|---|
| Customize(Increase or decrease) product prices on Miravia by setting a custom price<br>rule. |      |   |
|                                                                                              |      |   |

**8.** Save the settings, and now a profile is created successfully. You can view or edit them from the profile section.

# 5.2. Edit Profile

You can also view, edit or delete the profile from the 'Profile Section.'

• Click on edit.

| Miravia & CED<br>COMMERCE |                |                                                                |              | Raise Ticket                     |
|---------------------------|----------------|----------------------------------------------------------------|--------------|----------------------------------|
| Dashboard                 | Profile        |                                                                |              | Guide Create Profile             |
| Profile                   |                |                                                                |              |                                  |
| Products                  | Q Search profi | e                                                              | Items : 10 🗸 | Showing 1 - 1 of 1 < 1 of 1 >    |
| Orders                    | Name           | Category                                                       | Rule(s)      | Total Product(s) Affected Action |
| 🔅 Configuration           | Default        | Men Fashion > Men Clothing and<br>Accessories > Shorts > Cargo | All Products | 864                              |
| ↓ Activities              |                |                                                                |              | 🕑 Edit                           |
| \$ Pricing                |                |                                                                |              |                                  |
| A My Account              |                |                                                                |              |                                  |
| ③ FAQs                    |                |                                                                |              |                                  |
|                           |                |                                                                |              |                                  |

• Make the changes, whatever is required, like name attribute mapping or price rule, and save to implement those changes.

|                                                                                                    |                                                                                                    | Raise Ticket                                                                                                    |
|----------------------------------------------------------------------------------------------------|----------------------------------------------------------------------------------------------------|----------------------------------------------------------------------------------------------------|
| Dashboard                                                                                                    | < Profile                                                                                                    | Guide Discard Save Changes                                                                                                    |
| <ul> <li>➢ Profile</li> <li>➢ Products</li> <li>➢ Orders</li> <li>③ Configuration</li> <li>✓ Activities</li> <li>\$ Pricing</li> <li>8 Weigeneration</li> </ul> | Profile Name * Keep a unique profile name that describes the profile. ( Maximum limit : 80 characters ) Select Miravia Product Category * Select the Category that best defines your product(s) • Note- You'll map WooCommerce attributes with Miravia attributes based on your selected category. • To find the product Category of your choice, enter the first three characters to search that category. • If you change the Product Category,kindly have a look on Required Attributes | Default       Men Fashion > Men Clothing and Accessories > Shorts > Cargo       V       Men Fashion > Men Clothing and Accessories > Shorts > Cargo X |
| ⑦ FAQs                                                                                                    | Map Miravia product attributes<br>Required Attributes *<br>These product attributes are mandatory to list products on Miravia, map the correct                                                                                                    | Required Attributes ~                                                                                                    |
|                                                                                                    | Woocommerce attribute with the app. The required attribute indicates that these fields<br>must be filled out before saving the profile.                                                                                                    | Variation Attributes 🗸 🗸                                                                                                    |
|                                                                                                    | Note-Total dimension (Length + Height + Width) should be less than 300.                                                                                                    | Recommended Attributes V                                                                                                    |
|                                                                                                    | It helps to map the "Miravia Variation Attribute with App Variation Attributes, associated with variant Product.                                                                                                    |                                                                                                    |
|                                                                                                    | Note-You can skip the variation attribute if your products do not have variants.                                                                                                    |                                                                                                    |
|                                                                                                    | Recommended Attributes                                                                                                    |                                                                                                    |
|                                                                                                    | Recommended attributes are not mandatory but help shoppers get more information<br>about the product.                                                                                                    |                                                                                                    |
|                                                                                                    | Note-Mapping recommended attributes is not mandatory.                                                                                                    |                                                                                                    |

# 6. Product

The product section of the connector provides you with every bit of detail you need to sync, list, and manage your products. To amend or update product settings, first go to the '**Product Section**.'

| Miravia & CED<br>COMMERCE                       |           |                            |                                 |                 |               |                    | Raise T                     | icket           |
|-------------------------------------------------|-----------|----------------------------|---------------------------------|-----------------|---------------|--------------------|-----------------------------|-----------------|
| Dashboard                                       | Products  |                            |                                 |                 |               |                    | 🗎 Guide Sync Status         | Upload Products |
| Profile                                         |           | _                          |                                 |                 | _             |                    |                             | _               |
| Products                                        | All 863   | Processing 0               | Live 255 InActive 6 Dele        | ted 0 Pending 0 | Suspended 154 | Sold Out 0 Error 0 | Not Uploaded 448 Not Ready  | 0 Lock 0        |
| ☑ Orders                                        | Q Enter T | ïtle, ld or Sku            | Additional Fields               | ✓ Y Filters     | 5             | Items : 10         | ✓ Showing 1 - 10 of 863 < 1 | of 87 ゝ         |
| Onfiguration                                    |           | Image                      | Title                           | Price           | Quantity      | Status             | Profile                     | Action          |
| <ul> <li>Activities</li> <li>Pricing</li> </ul> |           | NO<br>ANACARLE<br>AVALARLE | <mark>GR</mark><br>SKU: '909090 | INR 100.00      | 6 in Stock    | Not Uploaded       | Default                     | :               |
| A My Account                                    |           | NO.<br>AVAILABLE           | develop-93<br>SKU: 10004        | INR 0.00        | 0 in Stock    | Not Uploaded       | Default                     | :               |
| ⑦ FAQs                                          | C         | NO<br>NACE<br>AVALABLE     | develop-92<br>SKU: 10005        | INR 0.00        | 0 in Stock    | Not Uploaded       | Default                     | :               |
|                                                 | C         | NO<br>IMAGE<br>AVALABLE    | develop-91<br>SKU: 10006        | INR 0.00        | 0 in Stock    | Not Uploaded       | Default                     | :               |
|                                                 |           | NO<br>MAGE<br>AVALABLE     | Title<br>SKU: '54687            | INR 1000.00     | 12 in Stock   | Not Uploaded       | Default                     | :               |
|                                                 | C         | NO<br>NACE<br>AVALABLE     | 44308468498711<br>SKU: '9789898 | INR 10000.00    | 3000 in Stock | Not Uploaded       | Default                     | :               |
|                                                 |           | NO<br>MAQE<br>AVALABLE     | Create<br>SKU: '565766          | INR 1000.00     | 8 in Stock    | Not Uploaded       | Default                     | :               |
|                                                 |           | No                         | Var                             | IND 0.00        | 0 in Staak    | Not Inlasted       | Defeult                     | · •             |

# 6.1. Product Status

At the top bar, you can view products on the basis of their status; it shows the following statuses:

| Miravia & CED<br>COMMERCE |              |                        |                                 |                |                    |               | Raise Ti                   | cket            |
|---------------------------|--------------|------------------------|---------------------------------|----------------|--------------------|---------------|----------------------------|-----------------|
| Dashboard                 | Products     |                        |                                 |                |                    |               | 🖹 Guide Sync Status        | Upload Products |
| Profile                   |              |                        |                                 |                |                    |               |                            |                 |
| Products                  | All 863      | Processing 0           | Live 255 InActive 6 Delete      | ed 0 Pending 0 | Suspended 154 Sold | Out 0 Error 0 | Not Uploaded 448 Not Ready | 0 Lock 0        |
| Orders                    | Q Enter Titl | e, ld or Sku           | Additional Fields               | ✓ Y Filters    |                    | Items : 10 v  | Showing 1 - 10 of 863 < 1  | of 87 >         |
| 🙆 Configuration           |              | Image                  | Title                           | Price          | Quantity           | Status        | Profile                    | Action          |
| ▲ Activities              |              | NO<br>MAGE<br>AVALABLE | QR                              | INR 100.00     | 6 in Stock         | Not Uploaded  | Default                    | :               |
| \$ Pricing                |              | 9                      | SKU: '909090                    |                |                    |               |                            |                 |
| A My Account              |              | NO<br>WALCHE           | develop-93<br>SKU: 10004        | INR 0.00       | 0 in Stock         | Not Uploaded  | Default                    | :               |
| ⑦ FAQs                    | 0            | NO<br>MADE<br>AVACADLE | develop-92<br>SKU: 10005        | INR 0.00       | 0 in Stock         | Not Uploaded  | Default                    | :               |
|                           | 0            | NO<br>MADE<br>AVALABLE | develop-91<br>SKU: 10006        | INR 0.00       | 0 in Stock         | Not Uploaded  | Default                    | :               |
|                           |              | MO<br>MADE<br>AVALABLE | Title<br>SKU: '54687            | INR 1000.00    | 12 in Stock        | Not Uploaded  | Default                    | :               |
|                           | 0            | MO<br>MAGE<br>AVALABLE | 44308468498711<br>SKU: '9789898 | INR 10000.00   | 3000 in Stock      | Not Uploaded  | Default                    | :               |
|                           | 0            | NO<br>NACE<br>AVALABLE | Create<br>SKU: '565766          | INR 1000.00    | 8 in Stock         | Not Uploaded  | Default                    | :               |
|                           |              |                        | Var                             | IND 0 00       | O in Steel         | Not Unloaded  | Dofault                    | <b>e</b>        |

• All- All products, whether listed or not or have any error, are listed here.

- **Processing-** It lists all products that are under processing by Miravia and will soon be listed on the Miravia marketplace.
- Live- These number of products are listed on Miravia Marketplace and are selling successfully.
- **Inactive-** If you have moved some products under inactive status, it will show here. For example, you can delist winter sweaters during the summer season and so on.
- **Deleted-** Products that were previously listed on Miravia Marketplace but are now deleted and not listed on Miravia.
- Pending- Products that are under review and pending approval from Miravia Marketplace.
- **Suspended-** Products that were to be listed on Miravia but are rejected as it doesn't satisfy Marketplace criteria.
- Sold out- The products that show out-of-stock product status on the Miravia marketplace.
- Error- Found error(s) while uploading the product to Miravia Marketplace.
- Not Uploaded- These are the products that are on the app but are not yet listed on the Miravia marketplace.
- Not Ready- These products have some data missing, which is required to upload the product to Miravia Marketplace.
- Lock- These were live products that breached Miravia's guidelines and were locked by the marketplace. Once the issues are resolved, Miravia unlocks them.

**Sync Status:** By clicking on this, you can sync product status with Miravia Marketplace. I.e., product status from Miravia will be synced with the connector. This acts as a bulk product sync.

| Miravia 🔇 💷  | ERCE        |                         |                                 |                     |               |                    | Raise Ticket                  | <u>۹</u>     |
|--------------|-------------|-------------------------|---------------------------------|---------------------|---------------|--------------------|-------------------------------|--------------|
| Dashboard    | Products    |                         |                                 |                     |               |                    | Guide Sync Status Upt         | oad Products |
| Profile      |             | _                       |                                 |                     |               |                    |                               |              |
| Products     | All 863     | Processing 0            | Live 255 InActive 6             | Deleted 0 Pending 0 | Suspended 154 | Sold Out 0 Error 0 | Not Uploaded 448 Not Ready 0  | Lock 0       |
| Orders       | Q Enter Tit | tle, Id or Sku          | Additional Fields               | ✓ V Filt            | ers           | Items : 10         | ✓ Showing 1 - 10 of 863 < 1 o | f 87 >       |
| Onfiguration | 0           | Image                   | Title                           | Price               | Quantity      | Status             | Profile                       | Action       |
| Activities   | 0           | NO<br>IMAGE<br>AVACABLE | QR<br>SKU: '909090              | INR 100.00          | 6 in Stock    | Not Uploaded       | Default                       | :            |
| Pricing      |             |                         | develop-02                      |                     |               |                    |                               |              |
| A My Account |             | MAGE<br>AVALABLE        | SKU: 10004                      | INR 0.00            | 0 in Stock    | Not Uploaded       | Default                       | :            |
| ⑦ FAQs       |             | NO<br>IMAGE<br>AVALABLE | develop-92<br>SKU: 10005        | INR 0.00            | 0 in Stock    | Not Uploaded       | Default                       | :            |
|              |             | NO<br>MADE<br>AVALABLE  | develop-91<br>SKU: 10006        | INR 0.00            | 0 in Stock    | Not Uploaded       | Default                       | :            |
|              |             | NO<br>MADE<br>AVALABLE  | Title<br>SKU: '54687            | INR 1000.00         | 12 in Stock   | Not Uploaded       | Default                       | :            |
|              |             | NO<br>MAGE<br>AVALABLE  | 44308468498711<br>SKU: '9789898 | INR 10000.00        | 3000 in Stock | Not Uploaded       | Default                       | :            |
|              |             | NO<br>INAGE<br>ANACARLE | Create<br>SKU: '565766          | INR 1000.00         | 8 in Stock    | Not Uploaded       | Default                       | :            |
|              |             | NO                      | Var                             |                     |               |                    |                               |              |

Upload Products: With this tab, you can list and upload products in bulk on your Miravia store.

1. Firstly click on "Upload Product on Miravia."

|                 |                          |                                 |               |                    |                            | Raise Tic       | ket 📕 A         |
|-----------------|--------------------------|---------------------------------|---------------|--------------------|----------------------------|-----------------|-----------------|
| Dashboard       | Products                 |                                 |               |                    | 🗎 Guide                    | Sync Status     | Upload Products |
| Profile         | _                        |                                 |               | _                  |                            |                 |                 |
| Products        | All 863 Processing 0     | Live 255 InActive 6 Deleter     | d 0 Pending 0 | Suspended 154 Sold | Out 0 Error 0 Not Uploaded | 448 Not Ready   | Lock 0          |
| Orders          | Q Enter Title, Id or Sku | Additional Fields               | ✓ Y Filters   |                    | Items : 10 V Showing       | - 10 of 863 < 1 | of 87 ゝ         |
| 😥 Configuration | Image                    | Title                           | Price         | Quantity           | Status                     | Profile         | Action          |
| ✤ Activities    |                          | QR<br>SKU: 1909090              | INR 100.00    | 6 in Stock         | Not Uploaded               | Default         | :               |
| \$ Pricing      |                          | 580, 505050                     |               |                    |                            |                 |                 |
| A My Account    | AVACABLE                 | develop-93<br>SKU: 10004        | INR 0.00      | 0 in Stock         | Not Uploaded               | Default         | :               |
| ⑦ FAQs          | No. AND NO.              | develop-92<br>SKU: 10005        | INR 0.00      | 0 in Stock         | Not Uploaded               | Default         | :               |
|                 | AVALUACE.                | develop-91<br>SKU: 10006        | INR 0.00      | 0 in Stock         | Not Uploaded               | Default         | :               |
|                 |                          | Title<br>SKU: '54687            | INR 1000.00   | 12 in Stock        | Not Uploaded               | Default         | :               |
|                 | D BACK                   | 44308468498711<br>SKU: '9789898 | INR 10000.00  | 3000 in Stock      | Not Uploaded               | Default         | :               |
|                 | NO NO ANA                | Create<br>SKU: '565766          | INR 1000.00   | 8 in Stock         | Not Uploaded               | Default         | :               |

2. A pop-up will appear; choose a profile from the drop-down menu.

3. After clicking on 'Upload,' the process will start, and you will be redirected to the "Activity Section," where you can see and track the status of product uploading.

You can also perform other actions in bulk or on the individual product level, like product upload, making a product live, and deactivating products.

**Select and Upload Products:** Select the desired product and click on 'Product upload'; a pop-up confirming the upload will appear. Click on 'Upload,' and your product will be uploaded successfully on Miravia.

| Miravia & CED<br>COMMERCE                      |                                             |                     |               |                    | Rais                      | e Ticket        |
|------------------------------------------------|---------------------------------------------|---------------------|---------------|--------------------|---------------------------|-----------------|
| <ul> <li>Dashboard</li> <li>Profile</li> </ul> | Products                                    |                     |               |                    | Guide Sync Status         | Upload Products |
| Products                                       | All 863 Processing 0 Live 255 InActive 6    | Deleted 0 Pending 0 | Suspended 154 | Sold Out 0 Error 0 | Not Uploaded 448 Not Read | ly 0 Lock 0     |
| Orders                                         | Q Enter Title, Id or Sku Additional Fields  | ✓ ¥ Fit             | ters          | Items : 10         | ✓ Showing 1 - 10 of 863 < | 1 of 87 >       |
| 🚯 Configuration                                | Actions Select V 10 Product's Selected      |                     |               |                    |                           |                 |
| ✓ Activities                                   | Upload Product(s)                           | Price               | Quantity      | Status             | Profile                   | Action          |
| \$ Pricing                                     | Activate Product(s)                         | INR 100.00          | 6 in Stock    | Not Holoarind      | Dofault                   |                 |
| A My Account                                   | Validate Product(s)                         | INK 100.00          | 6 III SLOCK   | Not opioaded       | Derauit                   | :               |
| ⑦ FAQs                                         | Update Price/Quantity                       | INR 0.00            | 0 in Stock    | Not Uploaded       | Default                   | :               |
|                                                | Update Products<br>aevelop-92<br>SKU: 10005 | INR 0.00            | 0 in Stock    | Not Uploaded       | Default                   | :               |
|                                                | develop-91<br>SKU: 10006                    | INR 0.00            | 0 in Stock    | Not Uploaded       | Default                   | :               |
|                                                | SKU: '54687                                 | INR 1000.00         | 12 in Stock   | Not Uploaded       | Default                   | :               |
|                                                | ✓ 44308468498711<br>SKU: '9789898           | INR 10000.00        | 3000 in Stock | Not Uploaded       | Default                   | :               |
|                                                | Create                                      | INR 1000.00         | 8 in Stock    | Not Uploaded       | Default                   |                 |

**Upload Product:** You can select a product or select multiple products together and using the "Upload Product" option, you can upload it on Miravia.

Activate Product: If a product is in a deactivated state, using this option, you can activate it and list it again on Miravia.

Validate Product: If your product is in the "Not Ready" status, you need to validate it and fix the errors before uploading.

**Deactivate Product:** If a product is uploaded and listed on Miravia, and you wish to delist it for some time, you can move it to the deactivate state. For example, if winter dresses are listed on your store, but since it's summer season, you don't want those products to appear on your store, you can deactivate them and again activate them in the next winter season.

Update Price/Quantity: If you wish to update product price or quantity, you can do so using this option.

**Update Product:** If there is any product update like title description, sync settings, etc, with this option, you can update product details on Miravia too.

### 6.2. Search/ Filter product

If you are looking for a particular product(s), you can easily search for them from the '**Search Menu**,' or you can also apply a filter based on SKU, profile, product type, etc.

| • Wei      |                                                                                                    |                                 |                   |                    |                    |                    |              |  |
|------------|----------------------------------------------------------------------------------------------------|---------------------------------|-------------------|--------------------|--------------------|--------------------|--------------|--|
| 0          |                                                                                                    |                                 |                   |                    |                    | 1                  | Filtera      |  |
| · Pro      | ducts                                                                                                    |                                 |                   |                    |                    | Sync Produc        | Profile      |  |
| •          | and the second second se | 💌 analas 🕅 Sanara 🗮 Sanara      | Contract The Last | and Mill Store Mil | And in case of the | The Local Division | Product Type |  |
| 0 -        |                                                                                                    | • ····· •                       |                   |                    |                    |                    | Quartery     |  |
| 0 (a       |                                                                                                    | Address Fields : un             |                   |                    |                    | Prod               | Drive        |  |
| ()<br>Deal | ng I ta 10 aut af 812 Products                                                                                                    |                                 |                   |                    |                    |                    |              |  |
| *          | Ation Intex                                                                                                    | · IPRODUCTO/ BLACTED            |                   |                    |                    |                    |              |  |
|            | imapa                                                                                                    | Tele                            | Price             | Quantity           | 942                | 9                  |              |  |
| •          |                                                                                                    | Updated Official editionshipsip | NUT 200400 32.20  | 100                | 74070408           |                    |              |  |
|            | •                                                                                                    | Updated Webber                  | Not 200400 (21.00 | 20                 | 19601000           |                    |              |  |
|            |                                                                                                    | topolarised title allocation    | 845 500.00        | 435                | 744110300          | 140.0              |              |  |
|            |                                                                                                    | upeared titled+3                | PMP 1085.00       | 438                | Text/6802          | No. 1              |              |  |
|            |                                                                                                    | Updated (1)scho                 | INFR TOPTIOD      | 428                | 70029202           | Test 1             |              |  |
|            |                                                                                                    |                                 |                   |                    |                    |                    |              |  |

Set the filter here and apply. A list of products will appear immediately.

# 6.3. How to View/ Edit product details?

Once the product is imported from the WooCommerce store, you edit and update product details before listing it on Miravia.

• Firstly, see the product on which you want to make edits.

| Ø # mon # :            | + tor         |                            |                                                                                                    |                   |                 |                    |                       |                                       | nanta ana 🔳 |
|------------------------|---------------|----------------------------|----------------------------------------------------------------------------------------------------|-------------------|-----------------|--------------------|-----------------------|---------------------------------------|-------------|
| Continued              |               |                            |                                                                                                    |                   |                 |                    | Balan Talant          | • • • • • • • • • • • • • • • • • • • | arrosedia.  |
| A sum                  | -             |                            |                                                                                                    |                   |                 |                    |                       | -                                     |             |
| the second             | Dechtorent    | Products                   |                                                                                                    |                   |                 | Sync Pr            | iducta Status Inglose | Products to Missvis                   | B to be     |
| Collonner 1            | D Pretty      |                            |                                                                                                    |                   |                 |                    |                       |                                       |             |
| Minute                 | Distant -     | All 102 Proceeding 11      | ur 🔽 Industiur 🚺 Defestend 📕 Per                                                                                                    | dry 🤷 trinini     | The Delatest (2 | Error 🧰 Hat Sydned | nd AMC Hat-Ready 228  |                                       |             |
| ngel                   | B orden       | Q. Emertital dur sku       | Additional Heids                                                                                                    |                   |                 |                    | Products Per Page 10  |                                       | of es 5     |
|                        | Configuration |                            |                                                                                                    |                   |                 |                    |                       |                                       |             |
| E Datate               | Ar Annes      | sources in a second second |                                                                                                    |                   |                 |                    |                       |                                       |             |
| all engres             | R. My Rosson  | C Albert Ment              | <ul> <li>19900ACTREMACTED</li> </ul>                                                                                                    |                   |                 |                    |                       |                                       |             |
|                        |               | image                      | Trie                                                                                                    | Frice             | Quantity        | 5407               | Status                | Profile                               | Action(a)   |
| A turn                 | © MGL         | 0 🗮                        | Updated to be for a set of the set of the se | N/R 880-00 12.22  | 100             | 76470108           |                       | 9999                                  |             |
| ≠ task<br>● Coloperans |               | 2• 🔒                       | Epideteed (2014) 00-1                                                                                                    | NR (800-00 (22.20 | 72              | 1427000            |                       | Default                               | - 3         |
|                        |               | •                          | applaced title and Ala                                                                                                    | ME 50000          | 435             | Teach0000          | Not Uploaded          | 6d)<br>Viev                           |             |
|                        |               | · 👗                        | Volenet 194348                                                                                                    | HD 086100         | 430             | Terraficial CO     | Not Upinaries         | Default                               |             |
|                        |               | 0                          | Updated 1014010                                                                                                    | 1411100           | 439             | Teraminot          | Not Uphonded          | Default                               |             |
|                        |               | · •                        | Updated Sities                                                                                                    | Per 085.00        | ++0             | 14070004           | Not Oploaded          | Default                               |             |

- Secondly, Click on the 'Kebab Menu' icon.
- Here you can edit the product title, description, weight, etc.

| 🔕 📾 Maria 🛡 D                                                                                       | + her                                                                       |                                                   |               |           |                                       | Handy and data                                                       |
|----------------------------------------------------------------------------------------------------|-----------------------------------------------------------------------------|---------------------------------------------------|---------------|-----------|---------------------------------------|----------------------------------------------------------------------|
| Continued                                                                                           | 0                                                                           |                                                   |               | - 1       | Reber Tablet                          | HT Hardwooderscontco.                                                |
| Proto<br>Branda<br>Colomana A                                                                       | Control                                                                     | Edit Product                                      |               |           |                                       | Back Saw                                                             |
| Collimation<br>Minute<br>Pages<br>9 Community                                                       | Prevent                                                                     | Title<br>Updated Instant                          |               |           | Weight                                |                                                                      |
| <ul> <li>Reconnect</li> <li>Polish</li> <li>Respin</li> </ul>                                       | <ul> <li>Configuration</li> <li>Justicities</li> <li>All Planets</li> </ul> | Description<br>B • Normal • Le• E • F • S ©       |               |           | Profile<br>Defect                     |                                                                      |
| <ul> <li>Materia</li> <li>Appendix</li> <li>Appendix</li> <li>Appendix</li> <li>Appendix</li> </ul> | © ~~~                                                                       | Votes 446                                         |               |           | Current Status                        |                                                                      |
| ∲ 100<br>0 (24,00000                                                                                |                                                                             | Images                                            |               | Add Media | Sync Setting Price Description Strape | <ul> <li>Use-choost sectings</li> <li>The</li> <li>Weight</li> </ul> |
|                                                                                                    |                                                                             | Inventory<br>SkiU (book isaging linit)<br>Text010 | Aslable<br>29 |           |                                       | ٥                                                                    |
|                                                                                                    | Destynchroneting with Barthese                                              |                                                   |               |           |                                       | Territor (J. 1                                                       |

Title and description: You can change the title and description of products from here.

Weight: You can also modify the weight of the product from here. Do not forget to mention the right weight.

Profile: From here, you can view the profile to which the product is assigned.

Image: This section also shows the image associated with the product and what the final audience will get to see.

**Inventory**: The connector imports and shows you the SKU (Stock Keeping Unit) detail assigned to each product and their inventory levels as available in the WooCommerce store.

**Price:** With the help of the connector, you can also edit the price of the product. For example, if a T-shirt is marked at 10\$ on WooCommerce Store, you can mark the price at 8\$ or 20\$ on Miravia.

**Sync Setting:** Global setting is set to all products by default. But if you want to edit this syncing, and wish to update the sync setting on Miravia, then you must disable global settings and click on the fields that you want to sync.

• Now save the final changes, and you are good to go.

### 7. Order

Receive and manage orders from within the store effortlessly. The end-to-end process of order syncing is realtime automated within the connector module itself. Whenever you receive an order on Miravia it will sync with the app, and the order will be fetched in your WooCommerce store within 5 minutes. Once you fulfill the order, update the tracking details in your store, and the same will be synced and updated on the marketplace, making the order fulfilled for you.

Sync Miravia orders based on specific dates, allowing you to control which orders are created on your store. Orders can be synced up to 1 month in the past. The status of previously synced orders will be automatically updated, ensuring real-time tracking and accurate order management.

Note: Cancelled orders will not be synced, maintaining consistency between your Miravia platform and your store.

| Miravia & CED<br>COMMERCE | Raise Ticket                                                                                                    |
|---------------------------|----------------------------------------------------------------------------------------------------|
| Dashboard                 | Orders                                                                                                    |
| Profile                   |                                                                                                    |
| Products                  | Order Import Manually import past 30 days orders from Miravia by specifying a date range, excluding cancelled orders. Start date - End date Sync Orders |
| Orders                    |                                                                                                    |
| Onfiguration              |                                                                                                    |
| ✤ Activities              | Miravia Order Id Woocommerce Order Id Customer Name Created At Order Status Price Quantity Action                                                       |
| \$ Pricing                |                                                                                                    |
| <b>ዳ</b> My Account       |                                                                                                    |
| ⑦ FAQs                    |                                                                                                    |
|                           | No Order(s) Found                                                                                                    |
|                           |                                                                                                    |
|                           |                                                                                                    |
|                           |                                                                                                    |

From the top bar, you can find the product on the basis of its status, i.e., awaiting shipment, awaiting collection, etc.

All: This contains a list of all orders received on Miravia Marketplace.

**Pending:** When an order is received on Miravia, it shows a 'pending' status, which means no shipping is yet arranged.

Partial Shipping: The order status changes to "Partially Shipping" when the partial order is ready to ship.

**Shipped:** Once an order is shipped completely and tracking details are updated. The status changes to "Shipping."

Delivered: Once the order is delivered successfully, the status changes to "delivered."

Error: If an order is placed and processed without updating tracking details, the product will show "Error Status."

**Cancelled:** The merchant can cancel any order within a stipulated time. He can do so by providing a valid reason for cancellation, and the status of such an order will be changed.

### More Filter

You can also search for orders by their number or use the 'More filter' option to search for an order based on its

creation date or customer name.

# 8. Configuration

The Configuration section has been developed to help you manage your general configuration settings which you can edit anytime as per the requirement.

Firstly, go to the "**Configuration**" section. Under the general setting, you can modify and update the price rule and auto-syncing option and also set the threshold inventory limit.

| Miravia 🔇 💷   |                                                                                                    |                                                                                                    |                                                                                | Raise Ticket                                                                  |
|---------------|----------------------------------------------------------------------------------------------------|----------------------------------------------------------------------------------------------------|--------------------------------------------------------------------------------|-------------------------------------------------------------------------------|
| Dashboard     | Configuration                                                                                                    |                                                                                                    |                                                                                | <b>9</b> origin                                                               |
| Profile       | General Advanced Macrina Advance Sync                                                                                       |                                                                                                    |                                                                                | ill caue                                                                      |
| Products      | ouncer neurona regipting instrume of the                                                                                    |                                                                                                    |                                                                                |                                                                               |
| Contrary.     | Miravia Settings                                                                                                    | Title Optimization                                                                                  |                                                                                |                                                                               |
| U croas       | Select your preferred product setting for Miravia marketplace. Create, upload and delete products automatically on Miravia. | Title 🗸                                                                                             | None 🗸                                                                         | None                                                                          |
| Configuration |                                                                                                    | None 🗸                                                                                              | None 🗸                                                                         | Enter Title Keyword                                                           |
| Activities    |                                                                                                    | <title><br/>Title will be set on Miravia according to the above rules. If nothing is select</title> | ed, the WooCommerce product title will be used.                                |                                                                               |
| \$ Pricing    |                                                                                                    | Custom Price Rule                                                                                   |                                                                                |                                                                               |
| My Account    |                                                                                                    | None                                                                                                |                                                                                | ~                                                                             |
| n .           |                                                                                                    | Customize(increase or decrease) product prices on Miravia by setting a cu                           | stom price rule.                                                               |                                                                               |
| 0.00          |                                                                                                    | Disable Special Price                                                                               |                                                                                |                                                                               |
| () mus        |                                                                                                    | Disable                                                                                             | ate on Merris at the entrol miss and not the cale miss, much this entire       | *                                                                             |
|               |                                                                                                    | In you have provided a sale price on wooddininerce but want to ist produ                            | ces on whate at the actual price and not the sale price, enable this option.   |                                                                               |
|               |                                                                                                    | Foable                                                                                              |                                                                                | ~                                                                             |
|               |                                                                                                    | Enable to allow automatic sync between WooCommerce and Miravia; any p                               | roduct update on WooCommerce will also be reflected on Miravia in real-tim     | e.                                                                            |
|               |                                                                                                    | Product Auto Upload Variations                                                                      |                                                                                |                                                                               |
|               |                                                                                                    | Enable                                                                                              |                                                                                | ~                                                                             |
|               |                                                                                                    | Enable to automatically upload variation(s) product on Miravia when a new                           | variation is added to the already uploaded variant product.                    |                                                                               |
|               |                                                                                                    | Product Auto Upload If Type Changed                                                                 |                                                                                |                                                                               |
|               |                                                                                                    | Enable                                                                                              |                                                                                | ~                                                                             |
|               |                                                                                                    | Enable to automatically upload product on Miravia when a Live simple prod<br>Miravia.               | uct is changed to a variation product on the App. Please note that changing    | product type will lead to the deletion of that "Previous Simple product" from |
|               |                                                                                                    | Product Auto Create                                                                                 |                                                                                |                                                                               |
|               |                                                                                                    | Enable                                                                                              |                                                                                | ~                                                                             |
|               |                                                                                                    | Enable to automatically upload products on Miravia when product(s) are ad                           | Ided to the WooCommerce store                                                  |                                                                               |
|               |                                                                                                    | Product Auto Delete                                                                                 |                                                                                |                                                                               |
|               |                                                                                                    | Enable                                                                                              |                                                                                | ~                                                                             |
|               |                                                                                                    | Enable to automatically delete product(s) from Miravia when it is deleted to                        | om woocommerce store.                                                          |                                                                               |
|               |                                                                                                    | 2                                                                                                   |                                                                                |                                                                               |
|               |                                                                                                    | Specify a minimum inventory limit, which, when reached, marks the produc                            | t as "Sold Out" on Miravia Marketplace, thus saving from overselling.          |                                                                               |
|               |                                                                                                    | Currency Conversion                                                                                 |                                                                                |                                                                               |
|               |                                                                                                    | 1                                                                                                   |                                                                                | 8                                                                             |
|               |                                                                                                    | 1 INR = 1 EURO                                                                                      |                                                                                |                                                                               |
|               |                                                                                                    | Customer Email in Order                                                                             |                                                                                |                                                                               |
|               |                                                                                                    | Enable                                                                                              |                                                                                |                                                                               |
|               |                                                                                                    | Hanablari wa wili sanri tha Oustomar Email in Onlar. In casa of risabla hos                         | arielthmiraios as will be cant as amail. Or anter a rostom value to be cant as | Ema Ema                                                                       |

### Miravia WooCommerce Connector by CedCommerce

| Miravia 🔇 CED COMMERCE |                                                                                                   | Raise Ticket                                                                                                    |
|------------------------|---------------------------------------------------------------------------------------------------|----------------------------------------------------------------------------------------------------|
| A                      | Miravia Settings                                                                                  | Currency Conversion                                                                                                    |
| Dashboard              | Select your preferred product setting for Miravia marketplace. Create, upload and delete products | 1                                                                                                    |
| Profile                | automatically on Miravia.                                                                         | 1 INR = 1 EURO                                                                                                    |
| P Drastusta            |                                                                                                   | Customer Email in Order                                                                                                    |
|                        |                                                                                                   | Enable                                                                                                    |
| Orders                 |                                                                                                   | If enabled, we will send the Customer Email in Order. In case of disable buyerid@miraiva.es will be sent as email, Or enter a custom value to be sent as email.                       |
| Configuration          |                                                                                                   | Remove Miravia Discount From Orders                                                                                                    |
| 0                      |                                                                                                   | Disable 🗸                                                                                                    |
| ♣ Activities           |                                                                                                   | If enabled, we will not send the Miravia Platform Discount.                                                                                                    |
| S Pricing              |                                                                                                   | Sync Order                                                                                                    |
| + •                    |                                                                                                   | Enable 🗸                                                                                                    |
| A My Account           |                                                                                                   | If enabled, we will sync orders automatically.                                                                                                    |
|                        |                                                                                                   | Remove Shipping Cost                                                                                                    |
| ⑦ FAQs                 |                                                                                                   | Enable v                                                                                                    |
|                        |                                                                                                   | If enabled, shipping costs will not be added to the orders.                                                                                                    |
|                        |                                                                                                   | Woocommerce Two-Way Syncing                                                                                                    |
|                        |                                                                                                   | Disable                                                                                                    |
|                        |                                                                                                   | Enable if you want to update tracking number and status on Woocommerce based on the Order Status Mapping when order is shipped or delivered from<br>Miravia.                          |
|                        |                                                                                                   | Custom sync setting<br>If you edit any field in the connector app and want to update it on Miravia, enable this. Disabling it will sync WooCommerce product information with Miravia. |
|                        |                                                                                                   | S Title S Description S Price S Weight S Image                                                                                                    |
|                        |                                                                                                   | Attribute Sync Settings<br>This setting will allow you to sync attribute during product update on Miravia, if unchecked that attribute will not be synced on Miravia.                 |
|                        |                                                                                                   | S Title S Description S Price S Stock S Image                                                                                                    |
|                        |                                                                                                   | Back Save                                                                                                    |
|                        |                                                                                                   |                                                                                                    |

- **Title Optimization:** Set product title and optimize it as per SEO for better visibility. Add relevant keywords to get it easily identified by customers.
- Custom Price Rule: Here, you can set the price rule like percentage increase or decrease and so on. For example, if you want an increase of 10% in all products, choose percentage increment & then write 10%.
- **Disable Special Price:** By enabling this option, you restrict the sale price on the Miravia listing. This means your products will not be listed on Miravia at a discounted price.
- **Product Auto Update:** Any update on your WooCommerce product will also be reflected on the Miravia marketplace. If this is enabled, two more options open up, i.e., "Product auto upload variation & product auto upload if type changed."
- **Product Auto Upload Variations:** This feature allows you to automate product variation upload on Miravia Marketplace. This means whenever you upload another product variant on WooCommerce, it automatically gets updated and listed on Miravia Marketplace too.
- **Product Auto Upload If Type Changed:** When a simple product is changed to a variant product, which means now you wish to provide product variation in terms of color or size or anything. By enabling this you can automate uploading products On Miravia Marketplace when its product type is changed. Additionally, the previously listed simple product will be deleted from Miravia.
- **Product Auto-create**: By enabling this, you agree to create/ add a new product to the Miravia Marketplace if any product is created on the WooCommerce store.
- **Product Auto Delete:** If any product is deleted from the WooCommerce store, then it will also get deleted from the connector app and will show a deleted status on the Miravia platform.
- **Threshold Inventory:** Set minimum inventory level, after reaching which product will reflect "Out Of Stock" status. This prevents you from overselling.
- Currency Conversion: Convert your WooCommerce store currency to Miravia Marketplace currency.
- Customer Email in Order: If enabled, the app will send the Customer Email in Order. When disabled, buyerid@miraiva.es will be sent as an email or a custom value to be sent as an email.
- Remove Miravia Discount From Orders: If enabled, the app will not send the Miravia Platform Discount.
- Sync Orders: If enabled, the app will sync orders automatically.

- Remove Shipping Cost: If enabled, we will sync orders automatically.
- Woocommerce Two-Way Syncing: Enable if you want to update the tracking number and status on Woocommerce based on the Order Status Mapping when an order is shipped or delivered from Miravia.
- **Custom Sync Setting:** Select the product details that you wish to sync from the connector app to Miravia Marketplace, like product title, description, etc.
- Attribute Sync Settings: This setting will allow you to sync attributes during product updates on Miravia. If you leave these unchecked, the specific attributes will not be synced on Miravia.
- Save the changes and you are good to go.
- Advanced Mapping: Map WooCommerce shipping carrier with Miravia Shipping carrier. Enter the WooCommerce carrier name and link it with the Miravia shipping carrier from the drop-down menu.

# 9. Activities

This section displays the activities running in the background and any other completed activities. For example, if you have performed bulk product uploading, that activity will be visible in the activities section.

| Miravia & CED<br>COMMERCE |                                                                                                    | Raise Ticket     |
|---------------------------|----------------------------------------------------------------------------------------------------|------------------|
| Dashboard                 | Activities                                                                                                    |                  |
| Profile                   | Completed Activities                                                                                                    |                  |
| Products                  | Completed Activities                                                                                                    | Clear Activities |
| Orders                    | Product status sync from Miravia to integration app completed successfully.<br>2024-02-02116:40:55+05:30                  |                  |
| ▲ Activities              | 265 Variable products imported successfully from WooCommerce.                                                             |                  |
| \$ Pricing                | 2024-02-01115:13:42+05:30     2629 Simple products imported successfully from WooCommerce.                                |                  |
| A My Account              | 2024-02-01T15:08:16+05:30     Product categories imported successfully from WooCommerce.                                  |                  |
| ⑦ FAQs                    | 2024-02-01T14:56:10+05:30     26 Product attributes imported successfully from WooCommerce.     2024-02-01T14:56:09+05:30 |                  |
|                           | Items : 10 V Showing 1 - 5 of 5                                                                                           | < 1 of 1 >       |
|                           |                                                                                                    | B                |

# **10. Pricing section**

The Pricing section showcases all the free and paid plans tailored to the unique needs of your multichannel

business.

# **Subscription Plans:**

### **Trial Plan**

- Manage 20 Orders: Process and easily fulfill orders, ensuring smooth multichannel operations.
- Basic Order Management: Enjoy flexible options for order shipment, cancellation, and re-creation.
- **Product Upload & Inventory Syncing:** Add your products and maintain accurate inventory levels across platforms.
- Near Real-Time Product Syncing: Guarantee your customers always see the latest product information.
- Price Syncing: Eliminate price discrepancies with automatic price syncing.

### **Important Note:**

- This Free Trial is a one-time opportunity lasting up to 20 orders.
- After the trial period, you'll need to choose a paid plan to continue syncing orders.

|   | Trial      |                                  |  |  |  |  |
|---|------------|----------------------------------|--|--|--|--|
|   | \$<br>Free | <b>D</b>                         |  |  |  |  |
|   | Wha        | at's included in Trial Plan:     |  |  |  |  |
|   | ~          | Manage Up to 20 Orders           |  |  |  |  |
|   | ~          | One-Ume Usage Plan               |  |  |  |  |
|   | ~          | Order Shipment                   |  |  |  |  |
| ( | ~          | Order cancellation               |  |  |  |  |
|   | ~          | Failed Order Re-creation Options |  |  |  |  |
|   | ~          | Upload Products                  |  |  |  |  |
|   | ~          | Near real-time product syncing   |  |  |  |  |
|   | ~          | Inventory Syncing                |  |  |  |  |
|   | ~          | Out-of-stock-control             |  |  |  |  |
|   | ~          | Price Syncing                    |  |  |  |  |
|   |            | Current Plan                     |  |  |  |  |
|   |            |                                  |  |  |  |  |

### Lite Plan

Ideal for small businesses with up to 100 orders per month

### Features:

- Manage 100 orders per month
- Order shipment, cancellation, and re-creation options
- · Product upload
- Inventory syncing and out-of-stock control
- Price syncing
- 24/7 support

### **Pricing:**

- \$19 per month
- \$199 per year (save \$29 per year)

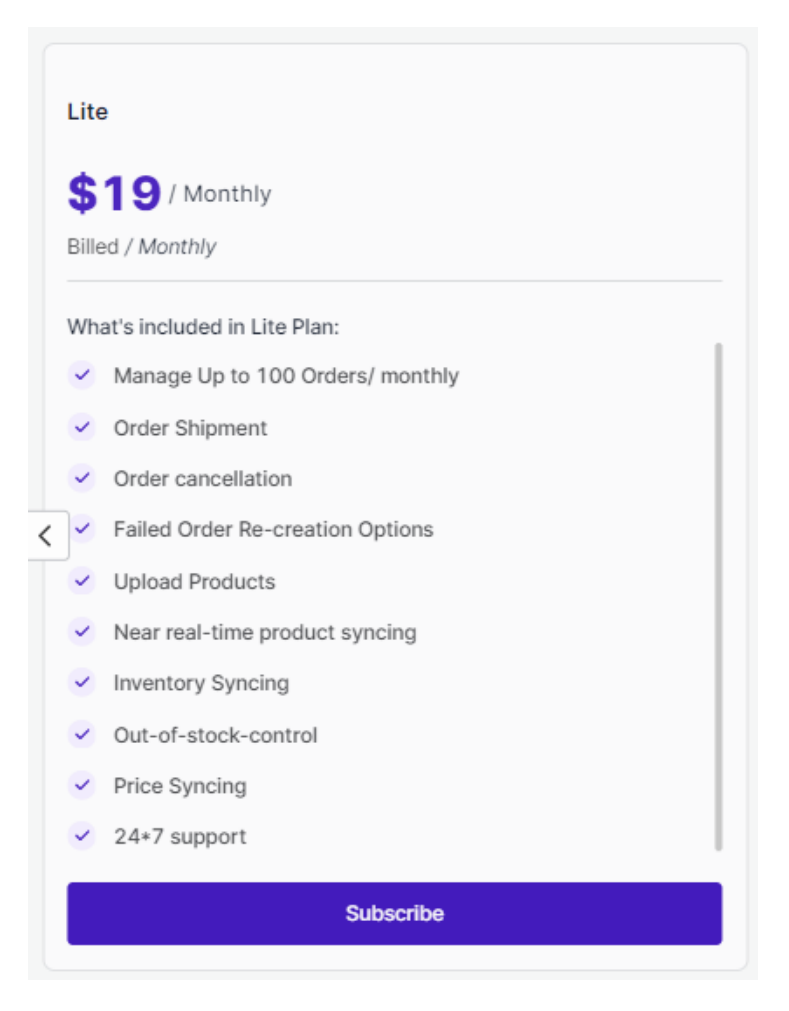

### **Basic Plan**

Perfect for growing businesses with up to 400 orders per month

### Features:

Includes all features of Lite Plan with an increased order limit.

### Pricing:

- \$39 per month
- \$399 per year (save \$69 per year)

| Basic                                                |  |  |  |
|------------------------------------------------------|--|--|--|
| \$39 / Monthly<br>Billed / Monthly                   |  |  |  |
| What's included in Basic Plan:                       |  |  |  |
| <ul> <li>Manage Up to 400 Orders/ monthly</li> </ul> |  |  |  |
| Order Shipment                                       |  |  |  |
| <ul> <li>Order cancellation</li> </ul>               |  |  |  |
| <ul> <li>Failed Order Re-creation Options</li> </ul> |  |  |  |
| ✓ Upload Products                                    |  |  |  |
| <ul> <li>Near real-time product syncing</li> </ul>   |  |  |  |
| <ul> <li>Inventory Syncing</li> </ul>                |  |  |  |
| ✓ Out-of-stock-control                               |  |  |  |
| <ul> <li>Price Syncing</li> </ul>                    |  |  |  |
| ✓ 24*7 support                                       |  |  |  |
| Subscribe                                            |  |  |  |

### **Advanced Plan**

Designed for high-volume businesses with up to 800 orders per month

### Features:

Includes all features of the Basic Plan, plus:

- Advanced order management features
- Priority support

### Pricing:

- \$59 per month
- \$649 per year (save \$59 per year)

| Most Popular                                         |  |  |  |  |
|------------------------------------------------------|--|--|--|--|
| Advanced                                             |  |  |  |  |
| \$59 / Monthly<br>Billed / Monthly                   |  |  |  |  |
| What's included in Advanced Plan:                    |  |  |  |  |
| <ul> <li>Manage Upto 800 Orders/ monthly</li> </ul>  |  |  |  |  |
| <ul> <li>Order Shipment</li> </ul>                   |  |  |  |  |
| ✓ Order cancellation                                 |  |  |  |  |
| <ul> <li>Failed Order Re-creation Options</li> </ul> |  |  |  |  |
| Upload Products                                      |  |  |  |  |
| <ul> <li>Near real-time product syncing</li> </ul>   |  |  |  |  |
| <ul> <li>Inventory Syncing</li> </ul>                |  |  |  |  |
| ✓ Out-of-stock-control                               |  |  |  |  |
| <ul> <li>Price Syncing</li> </ul>                    |  |  |  |  |
| ✓ 24*7 support                                       |  |  |  |  |
| Subscribe                                            |  |  |  |  |

### **Premium Plan**

### Features:

Ideal for established businesses with over 800 orders per month. Includes all features of Advanced Plan, plus:

- Unlimited orders
- Priority support with faster response times

### Pricing:

- \$79 per month
- \$899 per year (save \$49 per year)

| Premium                                                     |  |
|-------------------------------------------------------------|--|
| \$79 / Monthly                                              |  |
| Billed / Monthly                                            |  |
| What's included in Premium Plan:                            |  |
| <ul> <li>Manage Unlimited Order Syncing/ monthly</li> </ul> |  |
| ✓ Order Shipment                                            |  |
| <ul> <li>Order cancellation</li> </ul>                      |  |
| <ul> <li>Failed Order Re-creation Options</li> </ul>        |  |
| ✓ Upload Products                                           |  |
| <ul> <li>Near real-time product syncing</li> </ul>          |  |
| <ul> <li>Inventory Syncing</li> </ul>                       |  |
| ✓ Out-of-stock-control                                      |  |
| <ul> <li>Price Syncing</li> </ul>                           |  |
| ✓ 24*7 support                                              |  |
| Subscribe                                                   |  |

**NOTE:** All plans remain valid for 30 days, and you can upgrade or downgrade your plan anytime (T&C applied) to match your evolving business needs.

# How to purchase a plan?

• Head to the "Pricing" section within your app to explore the available plans.

| Miravia & CED<br>COMMERCE |                                                           |                                                      |                                                      | Raise Ticket                                         |
|---------------------------|-----------------------------------------------------------|------------------------------------------------------|------------------------------------------------------|------------------------------------------------------|
| Dashboard                 | Pricina                                                   |                                                      |                                                      |                                                      |
| Profile                   | Avail the free trial for the application and choose the b | est suited pricing plan for requirement.             |                                                      |                                                      |
| Products                  | Regular Plan Addon Plan                                   |                                                      |                                                      |                                                      |
| Orders                    |                                                           | Pay Monthly                                          | Pay Yearly                                           |                                                      |
| Onfiguration              |                                                           |                                                      | Most Popular                                         |                                                      |
| Activities                | Trial                                                     | Lite                                                 | Advanced                                             | Basic                                                |
| Y Postilios               | \$0                                                       | \$19 / Monthly                                       | \$59 / Monthly                                       | \$39 / Monthly                                       |
| \$ Pricing                | Free                                                      | Billed / Monthly                                     | Billed / Monthly                                     | Billed / Monthly                                     |
| A My Account              | What's included in Trial Plan:                            | What's included in Lite Plan:                        | What's included in Advanced Plan:                    | What's included in Basic Plan:                       |
|                           | <ul> <li>Manage Up to 20 Orders</li> </ul>                | <ul> <li>Manage Up to 100 Orders/ monthly</li> </ul> | <ul> <li>Manage Upto 800 Orders/ monthly</li> </ul>  | <ul> <li>Manage Up to 400 Orders/ monthly</li> </ul> |
| ⑦ FAQs                    | <ul> <li>One-Time Usage Plan</li> </ul>                   | <ul> <li>Order Shipment</li> </ul>                   | <ul> <li>Order Shipment</li> </ul>                   | <ul> <li>Order Shipment</li> </ul>                   |
|                           | <ul> <li>Order Shipment</li> </ul>                        | <ul> <li>Order cancellation</li> </ul>               | <ul> <li>Order cancellation</li> </ul>               | <ul> <li>Order cancellation</li> </ul>               |
|                           | <ul> <li>Order cancellation</li> </ul>                    | <ul> <li>Failed Order Re-creation Options</li> </ul> | <ul> <li>Failed Order Re-creation Options</li> </ul> | Failed Order Re-creation Options                     |
|                           | <ul> <li>Failed Order Re-creation Options</li> </ul>      | Upload Products                                      | <ul> <li>Upload Products</li> </ul>                  | <ul> <li>Upload Products</li> </ul>                  |
|                           | <ul> <li>Upload Products</li> </ul>                       | Near real-time product syncing                       | <ul> <li>Near real-time product syncing</li> </ul>   | <ul> <li>Near real-time product syncing</li> </ul>   |
|                           | <ul> <li>Near real-time product syncing</li> </ul>        | <ul> <li>Inventory Syncing</li> </ul>                | <ul> <li>Inventory Syncing</li> </ul>                | <ul> <li>Inventory Syncing</li> </ul>                |
|                           | <ul> <li>Inventory Syncing</li> </ul>                     | <ul> <li>Out-of-stock-control</li> </ul>             | <ul> <li>Out-of-stock-control</li> </ul>             | <ul> <li>Out-of-stock-control</li> </ul>             |
|                           | <ul> <li>Out-of-stock-control</li> </ul>                  | <ul> <li>Price Syncing</li> </ul>                    | <ul> <li>Price Syncing</li> </ul>                    | <ul> <li>Price Syncing</li> </ul>                    |
|                           | <ul> <li>Price Syncing</li> </ul>                         | ✓ 24∗7 support                                       | 24*7 support                                         | <ul> <li>24*7 support</li> </ul>                     |
|                           | Subscribe                                                 | Subscribe                                            | Subscribe                                            | Subscribe                                            |

- Take a good look at the plan features and order limits. Consider your average monthly order volume and desired functionalities to select the best match.
- Choose between monthly or yearly subscriptions. Opting for yearly plans often comes with attractive discounts, so weigh your budget and commitment preferences.

| Miravia & CED<br>COMMERCE |                                                              |                                                      |                                                      | Raise Ticket                                       |
|---------------------------|--------------------------------------------------------------|------------------------------------------------------|------------------------------------------------------|----------------------------------------------------|
| Dashboard                 | Pricina                                                      |                                                      |                                                      |                                                    |
| Profile                   | Avail the free trial for the application and choose the best | t suited pricing plan for requirement.               |                                                      |                                                    |
| Products                  | Regular Plan Addon Plan                                      |                                                      |                                                      |                                                    |
| Orders                    |                                                              | (Pay Monthly)                                        | Pay Yearly                                           |                                                    |
| Configuration             |                                                              |                                                      | Most Popular                                         |                                                    |
| Activities                | Trial                                                        | Lite                                                 | Advanced                                             | Basic                                              |
| \$ Pricing                | \$0                                                          | <b>\$19</b> / Monthly                                | \$59 / Monthly                                       | \$39 / Monthly                                     |
| +                         | Free                                                         | Billed / Monthly                                     | Billed / Monthly                                     | Billed / Monthly                                   |
| A My Account              | What's included in Trial Plan:                               | What's included in Lite Plan:                        | What's included in Advanced Plan:                    | What's included in Basic Plan:                     |
|                           | <ul> <li>Manage Up to 20 Orders</li> </ul>                   | <ul> <li>Manage Up to 100 Orders/ monthly</li> </ul> | <ul> <li>Manage Upto 800 Orders/ monthly</li> </ul>  | Manage Up to 400 Orders/ monthly                   |
| ⑦ FAQs                    | <ul> <li>One-Time Usage Plan</li> </ul>                      | <ul> <li>Order Shipment</li> </ul>                   | <ul> <li>Order Shipment</li> </ul>                   | <ul> <li>Order Shipment</li> </ul>                 |
|                           | <ul> <li>Order Shipment</li> </ul>                           | <ul> <li>Order cancellation</li> </ul>               | <ul> <li>Order cancellation</li> </ul>               | <ul> <li>Order cancellation</li> </ul>             |
|                           | Vorder cancellation                                          | <ul> <li>Failed Order Re-creation Options</li> </ul> | <ul> <li>Failed Order Re-creation Options</li> </ul> | Failed Order Re-creation Options                   |
|                           | <ul> <li>Failed Order Re-creation Options</li> </ul>         | <ul> <li>Upload Products</li> </ul>                  | <ul> <li>Upload Products</li> </ul>                  | Upload Products                                    |
|                           | <ul> <li>Upload Products</li> </ul>                          | <ul> <li>Near real-time product syncing</li> </ul>   | <ul> <li>Near real-time product syncing</li> </ul>   | <ul> <li>Near real-time product syncing</li> </ul> |
|                           | <ul> <li>Near real-time product syncing</li> </ul>           | <ul> <li>Inventory Syncing</li> </ul>                | <ul> <li>Inventory Syncing</li> </ul>                | Inventory Syncing                                  |
|                           | <ul> <li>Inventory Syncing</li> </ul>                        | <ul> <li>Out-of-stock-control</li> </ul>             | <ul> <li>Out-of-stock-control</li> </ul>             | <ul> <li>Out-of-stock-control</li> </ul>           |
|                           | <ul> <li>Out-of-stock-control</li> </ul>                     | <ul> <li>Price Syncing</li> </ul>                    | <ul> <li>Price Syncing</li> </ul>                    | Price Syncing                                      |
|                           | <ul> <li>Price Syncing</li> </ul>                            | <ul> <li>24*7 support</li> </ul>                     | <ul> <li>24*7 support</li> </ul>                     | ✓ 24+7 support                                     |
|                           | Subscribe                                                    | Subscribe                                            | Subscribe                                            | Subscribe                                          |

### Making Your Purchase:

1. Once you've found your ideal plan, click the "Subscribe" button.

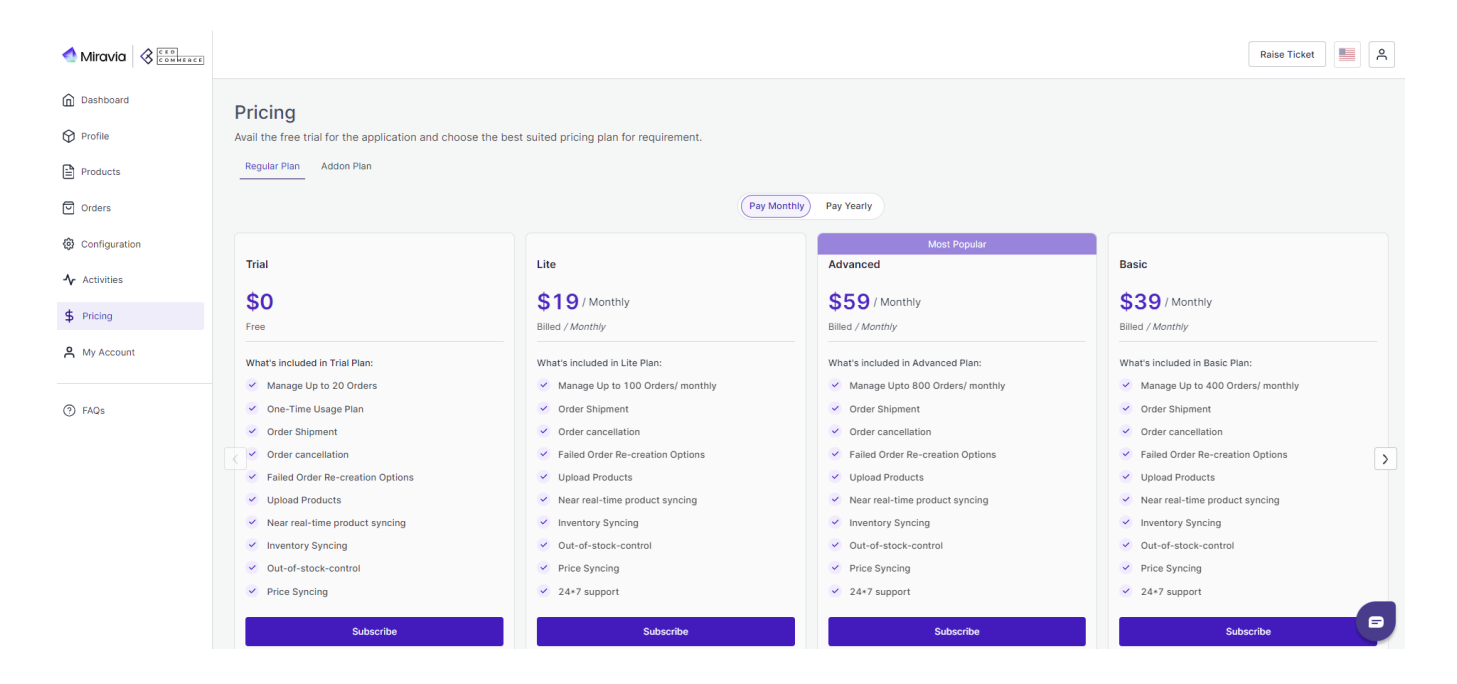

2. If you have a coupon code, enter it in the designated field before proceeding.

|                              |                                |            | Most Pe                |
|------------------------------|--------------------------------|------------|------------------------|
| Lite                         | Your                           | order      | / Monthly              |
| Billed / Monti               | <b>\$19.00</b><br>Miravia Lite |            | Monthly                |
| What's includ                | Enter coupon code              |            | included in Advanced   |
| <ul> <li>Manage</li> </ul>   |                                |            | inage Upto 800 Order   |
| <ul> <li>Order Sh</li> </ul> |                                |            | der Shipment           |
| <ul> <li>Order ca</li> </ul> |                                |            | der cancellation       |
| <ul> <li>Failed O</li> </ul> |                                |            | iled Order Re-creation |
| Upload F                     |                                |            | load Products          |
| <ul> <li>Near rea</li> </ul> |                                |            | ar real-time product s |
| Inventor                     |                                |            | entory Syncing         |
| ✓ Out-of-s                   | Proceed To                     | Checkout → | t-of-stock-control     |
| <ul> <li>Price Sy</li> </ul> |                                |            | ce Syncing             |
| ✓ 24*7 suppo                 | rt                             | _          | ✓ 24*7 support         |
|                              | Subscribe                      |            | Subso                  |

- 3. Click "Proceed to Checkout" to begin the purchase process.
- 4. Start by providing your valid email address for order confirmation.

| Monthly                     | Your ord         | er      | Čed                  |
|-----------------------------|------------------|---------|----------------------|
| Monthly                     | < Miravia Lite   | \$19.00 | Monthly              |
| included in Lite            | Enter email to p | proceed | included in Advanc   |
| anage Up to 10 <sup>1</sup> | Email addr       | 955     | anage Upto 800 Orc   |
| der Shipment                | Email addi       | =>>     | der Shipment         |
| der cancellatior            |                  |         | der cancellation     |
| iled Order Re-c             |                  |         | iled Order Re-creati |
| load Products               |                  |         | load Products        |
| ar real-time pro            |                  |         | ar real-time produc  |
| entory Syncing              |                  |         | entory Syncing       |
| t-of-stock-con              | Next             |         | t-of-stock-control   |
| ce Syncing                  |                  |         | ce Syncing           |
| *7 support                  |                  |         | 24*7 support         |
|                             | Subscribe        |         |                      |

- 5. Next, enter your full name exactly as it appears on your payment card.
- 6. Accurately fill in your complete billing address, including street address, city, state, zip code, and country.

| Г       | Add your bi              | lling address                        | 2   | ced           |
|---------|--------------------------|--------------------------------------|-----|---------------|
|         |                          |                                      | - 0 |               |
| 1       | First Name (Optional)    | Last Name (Option                    | al) | 9 /           |
|         | Phone (Optional)<br>+1 ¥ |                                      |     | Mon           |
| ite     | Company (Optional)       |                                      |     | inclu         |
|         | Address Line1 (Optio     | nal)                                 |     | anag<br>der S |
| ior     | Address Line2 (Optio     | nal)                                 |     | dero          |
| -с<br>s | Address Line3 (Optio     | nal)                                 |     | iled (        |
| orc     | City (Optional)          | Zip (Optional)                       |     | ar re         |
| ng      | State (Optional)         | Country (Optional)<br>Pick an option | ~   | rento         |
| DIT     | N                        | ext                                  |     | ce S          |
|         |                          |                                      |     | */ s          |

7. Safely enter your payment information.

| Г     | Add         | your payment details<br>● ● ● |   | Čed    |
|-------|-------------|-------------------------------|---|--------|
| ily   | Card Number | VISA 🐽 🐖                      |   | Mont   |
| Lite  | Expiry      | CVV                           | 0 | inclu  |
| nt    |             |                               |   | der S  |
| ation |             |                               |   | der c  |
| ots   |             |                               |   | load   |
| e pro |             |                               |   | ar re  |
| con   |             | Next                          |   | it-of- |
|       |             |                               |   | ce S)  |

8. Click the final "Pay Now" button to complete your subscription.

| Γ        | Complete your order                 |                  | -×-        |
|----------|-------------------------------------|------------------|------------|
|          | Miravia Lite                        | \$19.00 >        | Мо         |
| te<br>Ol | Enter coupon code                   |                  | inc        |
| ro       | Account 🔓                           | Edit →           | der<br>der |
| °C       | Billing<br>Payment<br>VISA ending 1 | Edit →<br>Edit → | ilec       |
| ng       |                                     | _                | ar<br>ren  |
| n        | Pay \$19.00 & subscribe             |                  | it-c       |

### **Confirmation and Activation:**

Upon successful payment, you'll receive a confirmation email detailing your chosen plan and its activation.

Within minutes, your account will be upgraded, and you can begin enjoying the benefits of your chosen subscription.

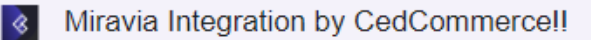

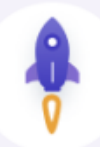

# Congratulations on Upgrading to Our Paid Plan

#### Dear

We're delighted to share that your recent upgrade to (Lite - \$19 with Up to 100 Orders) has been successfully processed, and your payment of \$19 has been received. This upgrade will allow your business to efficiently process more orders.

With your upgraded , you'll now enjoy the benefits of increased capacity, offering you the flexibility to handle up to **Up to 100 Orders** effortlessly. This means you can scale your operations without any constraints, making it easier than ever to serve your customers and grow your business.

Should you have any questions, require assistance, or simply want to explore the features of your new plan, please don't hesitate to reach out to us. Our team is always ready to assist you.

We're excited to be part of your journey toward even greater success.

Thanks and Regards Team CedCommerce

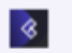

Team CedCommerce

CedCommerce Inc. 1B12 N Columbia Blvd Suite C15-653026 Portland, Oregon, 97217, USA

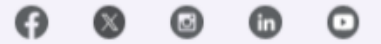

### For Existing Users:

If you are an existing user with a registered email address, you will receive an OTP to access pre-saved card details and billing addresses. Paste it in the designated -box to proceed.

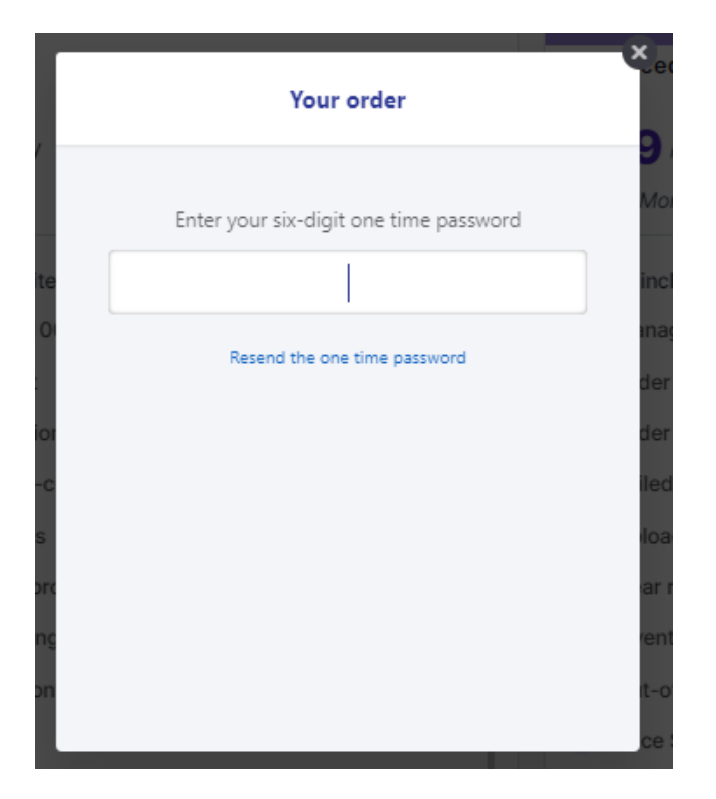

# 10.1. Addon Plan

In addition to our comprehensive subscription plans, the app offers flexible add-on plans to accommodate any unexpected spikes in your order volume. These Add-Ons act as top-ups, providing you with the flexibility to handle additional orders beyond your subscribed plan's limit for a specific month.

# **Add-On Plans**

### Lite Add-On

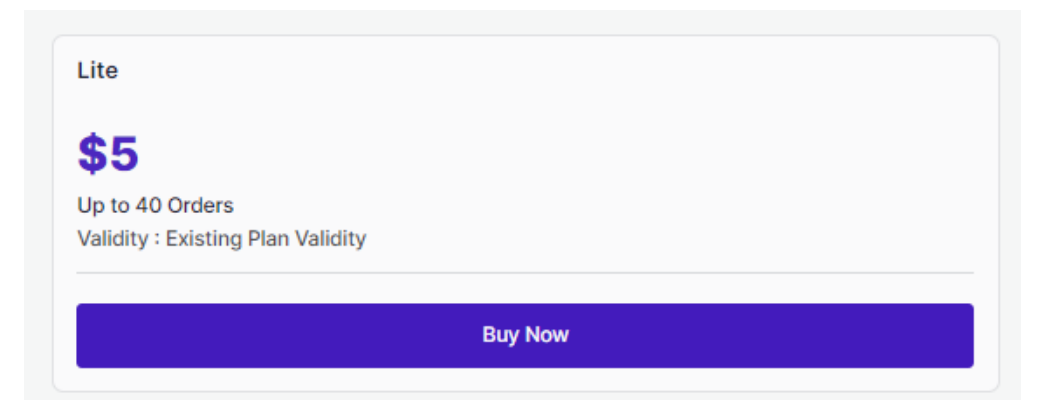

Ideal for merchants experiencing a temporary increase in order volume, the Lite Add-On ensures you can smoothly process an additional 40 orders as long as the regular plan is active. Simply purchase this add-on when needed and continue managing your operations seamlessly.

- Price: \$5
- Order limit: Up to 40 orders
- Validity: Until the Regular Plan is Active

### **Basic Add-On**

| \$10                                                  |     |
|-------------------------------------------------------|-----|
| Up to 100 Orders<br>Validity : Existing Plan Validity |     |
| Buy                                                   | Now |

For businesses with a moderate increase in orders, the Basic Add-On provides the flexibility to process an extra 100 orders as long as the regular plan is active.

- Price: \$10
- Order limit: Up to 100 orders
- Validity: Until the Regular Plan is Active

### Advanced Add-On

| Advanced                                             |         |  |
|------------------------------------------------------|---------|--|
| \$20                                                 |         |  |
| Jp to 250 Orders<br>/alidity : Existing Plan Validit | ,       |  |
|                                                      | Buy Now |  |

Designed for high-volume months, the Advanced Add-On allows you to process an additional 250 orders as long as the regular plan is active. This add-on is perfect for businesses that experience occasional peaks in order activity, providing the necessary support to keep your business running smoothly.

- Price: \$20
- Order limit: Up to 250 orders
- Validity: Until the Regular Plan is Active

# How to Purchase an Add-On?

• Navigate to the "Add-Ons" section within your app.

| degular Plan       Addon Plan         don Plans                                                                       | addon plans according to your requirements |
|----------------------------------------------------------------------------------------------------|--------------------------------------------|
| Idon Plans Ien you reach to the max limit of the order management you can top up the orders count by these Lite Basic | addon plans according to your requirements |
| hen you reach to the max limit of the order management you can top up the orders count by these Lite Basic            | addon plans according to your requirements |
| Lite Basic                                                                                                    |                                            |
|                                                                                                    | Advanced                                   |
| \$5 \$10                                                                                                    | \$20                                       |
| Up to 40 Orders Up to 100 Orders Validity                                                                             | Up to 250 Orders                           |
|                                                                                                    |                                            |
| Buy Now Buy Now                                                                                                    | Buy Now                                    |
|                                                                                                    |                                            |

- Review the add-on options and select the one that aligns with your immediate order processing needs.
- If you have a coupon code, enter it in the designated field. Click "Proceed to Checkout" to begin the purchase process.

| Your order                          | ×      |
|-------------------------------------|--------|
| <b>\$5.00</b><br>Miravia Addon Lite |        |
| Sinter coupon code                  |        |
|                                     |        |
|                                     |        |
|                                     |        |
|                                     | \$5.00 |
| Proceed To CIN <sup>™</sup> kout →  |        |
|                                     |        |

• Enter your registered email address for order confirmation.

| count by these addor | n plans according to your requirement |        |   |
|----------------------|---------------------------------------|--------|---|
|                      | Your order                            |        | × |
|                      | < Miravia Addon Lite                  | \$5.00 |   |
|                      | Enter email to proceed                |        |   |
|                      | Email address                         |        |   |
|                      |                                       |        |   |
|                      |                                       |        |   |
|                      |                                       |        |   |
|                      | Next →                                |        |   |
|                      |                                       |        |   |
|                      |                                       |        |   |

• You will receive a One-Time Password (OTP) on the email address. Enter it in the designated box.

| Pricing<br>Avail the free trial for the application and choose the best suited pricing plan for requirement        | ent.                                   |                                                       |
|----------------------------------------------------------------------------------------------------|----------------------------------------|-------------------------------------------------------|
|                                                                                                    |                                        |                                                       |
| Addon Plans<br>When you reach to the max limit of the order management you can top up the orders count by these ad |                                        |                                                       |
| Lite                                                                                                    | Your order                             | Basic                                                 |
| Up to 40 Orders<br>Validity : Existing Plan Validity                                                               | Enter your six-digit one time password | Up to 100 Orders<br>Validity : Existing Plan Validity |
| Buy Now                                                                                                    | Resend the one time password           | Buy Now                                               |
|                                                                                                    |                                        |                                                       |
|                                                                                                    | 6                                      |                                                       |
|                                                                                                    |                                        |                                                       |
|                                                                                                    |                                        |                                                       |
|                                                                                                    |                                        |                                                       |

• Make the payment.

Upon successful payment, you'll receive a confirmation email outlining the details of your purchased add-on.

Your account will be immediately updated to reflect the additional order capacity, allowing you to seamlessly handle increased order volume for the specified validity period.

# 11. My Account

With the account section, you can check your account details and all connected accounts.

|                       |                           |                                         |                   |            | Raise Ticket | <u>۹</u> |
|-----------------------|---------------------------|-----------------------------------------|-------------------|------------|--------------|----------|
| Dashboard             | My Account                |                                         |                   |            |              |          |
| Profile               |                           |                                         |                   |            |              |          |
| Products              | Woocommerce Accour        | nt Details                              |                   |            |              |          |
| Orders                | Email                     | Store Url                               |                   | Created At | Username     |          |
| 🚱 Configuration       |                           |                                         |                   |            |              |          |
| - <b>∿</b> Activities | Miravia Account Detail    | S                                       |                   |            |              |          |
| \$ Pricing            | < Miravia                 |                                         | <b></b>           |            |              |          |
| A My Account          | Seller ID:<br>ES1S5YZSO2W | Refresh token expired at:<br>13-01-2026 | Status:<br>Active |            |              |          |
| ⑦ FAQs                | Reauthorize               |                                         |                   |            |              |          |